# ZLSN3007S Embedded networking module user manual

With RJ45 TTL level serial port to network port

CopyRight©2008 Shanghai ZLAN Information Technology Co., Ltd. All right reserved

ZL DUI 20190910.1.0 Version Information

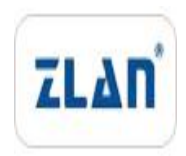

The History of the revision to this document:

#### History

| Date       | Version | File name           | Level  | Content |  |
|------------|---------|---------------------|--------|---------|--|
| 2019-09-10 | Rev.1   | ZL DUI 20190910.1.0 | Public | Release |  |

#### **Copyright information**

Information in this document is subject to change without notice. It is against the law to copy the document on any medium except as specifically allowed in the license or nondisclosure agreement. The purchaser may make one copy of the document for backup purposes. No part of this manual may be reproduced or transmitted in any form or by any means, electronic or mechanical, including photocopying, recording, or through information storage and retrieval systems, for any purpose other than for the purchaser's personal use, without the express written permission of Shanghai ZLAN information Technology Co., Ltd.

# CATALOGUE

| 1. | SAMMARY |                                       |    |  |  |  |  |  |
|----|---------|---------------------------------------|----|--|--|--|--|--|
| 2. | FUNCT   | FION                                  | 8  |  |  |  |  |  |
| 3. | TECHN   | NOLOGY PARAMETER                      | 10 |  |  |  |  |  |
| 4. | INTER   | FACE                                  | 11 |  |  |  |  |  |
| 5. | HARD    | HARDWARE SIZE                         |    |  |  |  |  |  |
| 6. | USAGI   | Е                                     | 14 |  |  |  |  |  |
|    | 6.1.    | Usage summary                         | 14 |  |  |  |  |  |
|    | 6.2.    | Software installation                 | 15 |  |  |  |  |  |
|    | 6.3.    | Parameter configuration               | 15 |  |  |  |  |  |
|    | 6.4.    | TCP Communication test                | 22 |  |  |  |  |  |
|    | 6.5.    | Virtual Serial Port Test              | 25 |  |  |  |  |  |
|    | 6.6.    | Modbus TCP test                       | 28 |  |  |  |  |  |
|    | 6.7.    | Web configuration                     | 29 |  |  |  |  |  |
| 7. | Work    | KING MODE AND TRANSFORMATION PROTOCOL | 31 |  |  |  |  |  |
|    | 7.1.    | Virtual serial Port Mode              | 32 |  |  |  |  |  |
|    | 7.2.    | Direct TCP/IP communication mode      | 33 |  |  |  |  |  |
|    | 7.3.    | Device couplet mode                   |    |  |  |  |  |  |
| 8. | Equip   | PMENT DEBUGGING                       | 39 |  |  |  |  |  |
|    | 8.1.    | Network Physical Connection           |    |  |  |  |  |  |
|    | 8.2.    | Network TCP connection                | 39 |  |  |  |  |  |
|    | 8.3.    | Data sending and receiving            | 40 |  |  |  |  |  |
|    | 8.4.    | ZLVircom Remote monitoring data       | 40 |  |  |  |  |  |
| 9. | Mode    | BUS ADVANCED FUNCTION                 | 42 |  |  |  |  |  |
|    | 9.1.    | Start Modbus gateway                  | 42 |  |  |  |  |  |
|    | 9.2.    | Storage Modbus gateway                | 42 |  |  |  |  |  |
|    | 9.3.    | Storage function is disabled          | 44 |  |  |  |  |  |
|    | 9.4.    | Multi-masters function                | 45 |  |  |  |  |  |
|    | 9.5.    | Multi-masters parameter               | 46 |  |  |  |  |  |
|    | 9.6.    | Non-storage multi-host                | 48 |  |  |  |  |  |
|    | 9.7.    | Modbus in multi-destination IP        | 49 |  |  |  |  |  |
|    |         |                                       |    |  |  |  |  |  |

| 10. | REGIST | REGISTRATION PACKAGE AND HEARTBEAT PACKAGE |      |  |  |  |  |
|-----|--------|--------------------------------------------|------|--|--|--|--|
|     | 10.1.  | Registration package                       | 52   |  |  |  |  |
|     | 10.2.  | Heartbeat package                          | 54   |  |  |  |  |
| 11. | HTTPD  | CLIENT COMMUNICATION FUNCTION              | 55   |  |  |  |  |
| 12. | P2P fu | JNCTION INTRODUCTION                       | 56   |  |  |  |  |
| 13. | NETWO  | ORK PORT MODIFICATION PARAMETERS           | . 57 |  |  |  |  |
| 14. | DEVIC  | E MANAGEMENT FUNCTION LIBRARY              | . 58 |  |  |  |  |
| 15. | SERIAI | 2 Port Modification Parameters             | 58   |  |  |  |  |
| 16. | Remo   | TE DEVICE MANAGEMENT                       | . 59 |  |  |  |  |
| 17. | Firmw  | vare Upgrade Method                        | .61  |  |  |  |  |
| 18. | AFTER  | -SALES SERVICE AND TECHNICAL SUPPORT       | .63  |  |  |  |  |

# 1. Summary

ZLSN3007S (hereinafter referred to as 3007S) is the TTL level serial port to Ethernet "super network port", the product has its own network transformer and RJ45 network port, which can be convenient to realize the network of MCU, all kinds of TTL level serial port equipment.

3007S adopts Shanghai ZLAN 7th generation product technology, with strong product software function, software stability and reliability inherit ZLSN3003S; The hardware has low power consumption, industrial temperature range and other excellent characteristics, and has a higher cost performance.

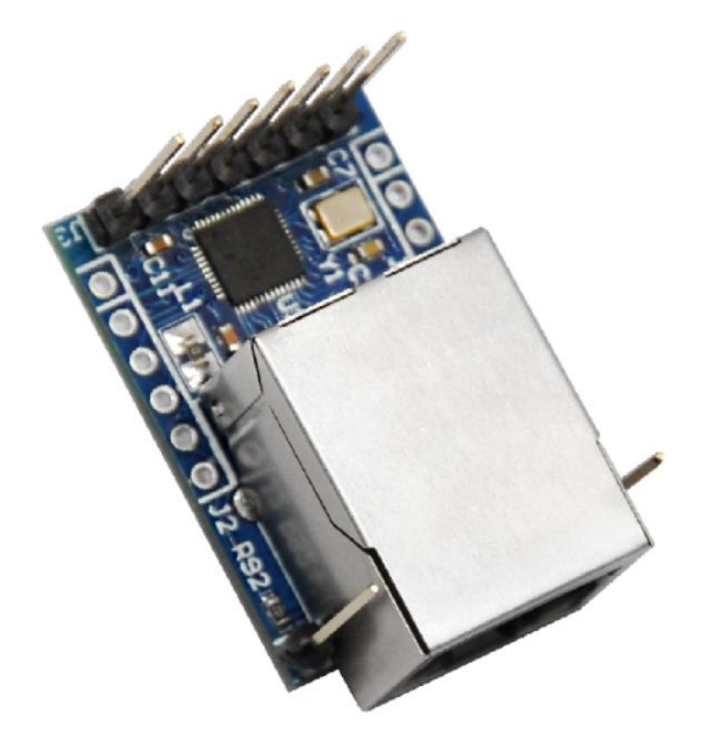

Figure 1 ZLSN3007S Front View

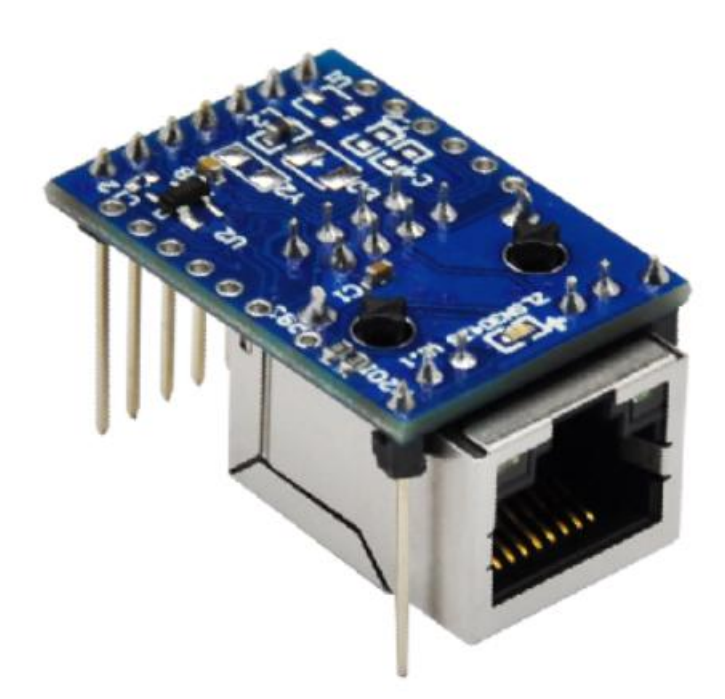

Figure 2 ZLSN3007S Backside view

The 3007S adopts "seamless fitting design". When the 3007S is welded to the user's PCB, it can seamlessly fit with the PCB. As shown in the figure below, the 3007S (right) makes the RJ45 fit to the PCB while the 3003S (left) does not when the pin row is inserted into the user board. This helps to design the position of the network port on the shell.

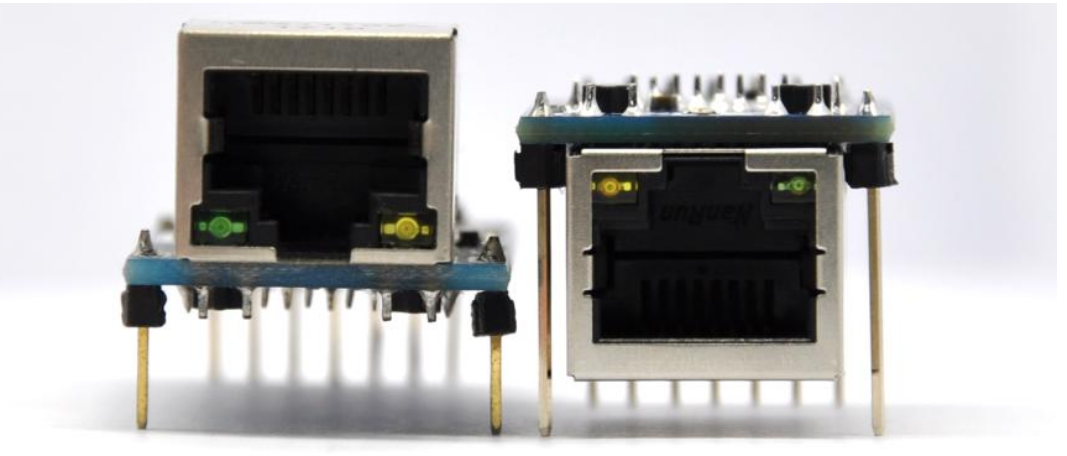

Figure 3 ZLSN3003S and ZLSN3007S's PCB comparation The 3007S has a 25mA operating current, which is suitable for low-power

Tel:18918652895

applications and greatly improves the problem of circuit board heating.

The 3007S is designed from MCU to power supply chip, and it has realized completely independent intellectual property rights from software and hardware. It is not only made in China, but also created in China!

The 3007S supports two stop bits, data bits smaller than eight (for example, one stop bit for seven data bits), and baud rate up to 921600Bsp.

The 3007S supports six destination IP addresses when serving as a client, and 10 client connections when serving as a server.

The 3007S provides 3.3V power supply by default and supports 5V products (zlsn3007s-5v).

The 3007S supports transparent transmission modes such as TCP server, TCP client, UDP, UDP multicast, and TCP server/client coexistence. It supports Modbus TCP to RTU Modbus gateway mode, Modbus RTU/DLT645 to JSON mode, and RS485 multi-host communication mode. Support HTTP protocol server communication mode, support MQTT communication mode, support password authentication communication, support P2P communication (need to register) and other communication modes. Supports various types of public cloud data transmission.

The 3007S is connected to the user circuit board through the pin row. The main pin row contains pins VCC3, GND, nRST, TXD, RXD, DEF (reset parameters) and so on. The RJ45 network port has a TCP connection indicator (green) and data activity indicator (yellow). Extended pin row can also lead to 485 control pin 485\_EN, RS232 flow control CTS, RTS, etc. See the hardware section for details.

The 3007S supports configuration using Windows tool ZLVircom or web page, virtual serial port, and remote program upgrade. Supports cloud device management. Supports custom Web download and configuration. Supports user-defined heartbeat packets and registration packets.

3007S can be widely used in:

- Design of data acquisition and control equipment for Internet of things.
- Security and monitoring.
- Energy monitoring, power meter collection.

- Industrial automation.
- Intelligent transportation.
- RFID Smart card readers and other areas.

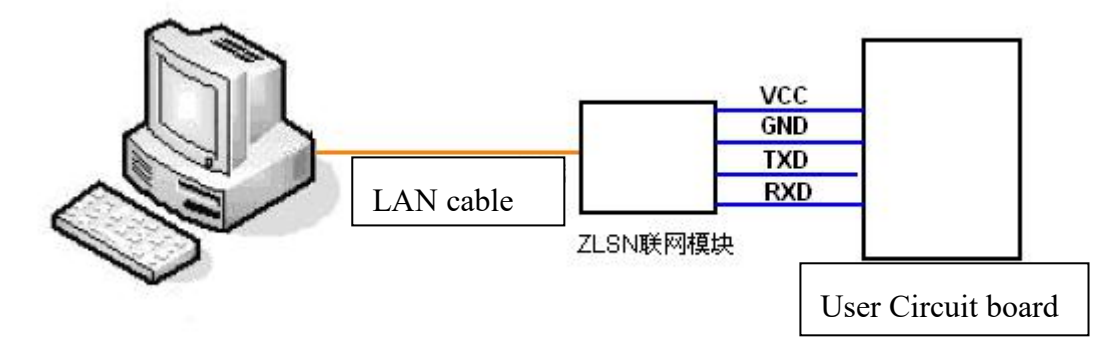

Figure 4 ZLSN3007S Usage map

# 2. Function

- 1 Product Features
  - 1.1 Communication is stable and reliable, supporting full duplex, high rate and long time data forwarding, without packet loss. Users can continuously send large amounts of data through serial ports and network ports at the same time, without stopping or losing data.
  - 1.2 RJ45 port and PCB seamless fit design.
  - 1.3 Ultra low power consumption: operating current 45mA.
  - 1.4 Serial port: supports 2 stop bits, less than 8 data bits, and 921600bsp baud rate.
- 2 Software Features
  - 2.1 Working mode: Supports the coexistence of TCPServer, TCP Client, UDP mode, UDP multicast, and TCPServer/Client. 6 destination IP addresses are connected as clients and 10 client connections are supported as servers.
  - 2.2 Baud rate: 1200 to 921600bps, and you can customize special baud rate. The data bit can be 5 to 9 bits. The parity bit can be None, Odd, Even, Mark, or Space. The data bit can be CTS/RTS, DSR/DTR, XON/XOFF flow control, and 1 to 2 stop bits.

2.2.1 Support for fast bit 9 switching, suitable for use in multi-machine

communication where bit 9 is the address.

- 2.3 Supports virtual serial ports and is equipped with Windows virtual serial port and device management tool ZLVircom.
  - 2.3.1 When virtual serial ports are used, the on-the-fly technology supports serial port parameter customization.
  - 2.3.2 The virtual serial port driver supports Windows 10 and 64-bit operating systems.
  - 2.3.3 The virtual serial port driver is stable and reliable, and can continuously send full duplex without losing 1 byte.
  - 2.3.4 In virtual serial port mode, the network disconnection function is supported.
- 2.4 There are various ways to modify module parameters.
  - 2.4.1 Equipped with Windows tool ZLVircom, one-click search LAN devices, manually add devices on the Internet.
  - 2.4.2 All parameters can be set through the serial port of ZLSN3007S. The command format is similar to AT command, and its running status can be directly controlled and read.
- 2.5 Supports THE restart function of DHCP, DNS, and no data.
- 2.6 Supports password protection for module parameter modification to prevent unauthorized modification.
- 3 Advanced software functions
  - 3.1 Supports Modbus TCP to RTU Modbus gateway.
  - 3.2 Support for P2P (registration required) communication.
  - 3.3 Support Modbus RTU/DLT645 to JSON.
  - 3.4 Supports MQTT connections and various public cloud data transmission features.
  - 3.5 Supports RS485 multi-host communication mode.
  - 3.6 Supports user-defined registration packages and heartbeat packages. Connect to send MAC address function.
- 4 Hardware Features
  - 4.1 super mini size:  $30.6 \times 21.7$  mm<sub>o</sub>

- 4.2 Low power consumption, maximum current less than 25mA.
- 4.3 Wide temperature range: supports live working at -40  $^{\circ}$ C to 85 $^{\circ}$ C.
- 5 Supporting software and technical support
  - 5.1 Supporting software is complete. Equipped with Windows device management tool ZLVircom, one-click search networking module, modify parameters. The UDP/TCP debugging tool SocketDlgTest is configured. Equipped with serial port debugging tool ZLComDebug.
  - 5.2 Provide upper computer development examples including: VC, VB, Delphi, C++Builder, Java, C# routines. It can also provide a DLL library, which can communicate with the networking module directly through the network port.

| Outline               |                                                        |               |                              |  |  |  |  |  |
|-----------------------|--------------------------------------------------------|---------------|------------------------------|--|--|--|--|--|
| Interface:            | TTL level serial port; RJ45 LAN port                   |               |                              |  |  |  |  |  |
| Size:                 | 30.6×21.7mm                                            |               |                              |  |  |  |  |  |
| Communicatior         | Communication interface                                |               |                              |  |  |  |  |  |
| Serial port:          | Serial port: TTL×1: RXD, TXD, GND, CTS, RTS, RS485_TEN |               |                              |  |  |  |  |  |
| Serial port parameter |                                                        |               |                              |  |  |  |  |  |
| Baud rate:            | 1200~921600bps                                         | Check bits:   | None, Odd, Even, Mark, Space |  |  |  |  |  |
| Digit bits:           | 5~9位                                                   | Flow control: | RTS/CTS , DSR/DTR ,          |  |  |  |  |  |
|                       |                                                        |               | XON/XOFF, NONE               |  |  |  |  |  |
| Software              |                                                        |               |                              |  |  |  |  |  |
| Protocol:             | ETHERNET、IP、                                           | ICP、UDP、HTTP  | 、ARP、ICMP、DHCP、DNS、          |  |  |  |  |  |
|                       | MQTT、Modbus TC                                         | P DLT/645     |                              |  |  |  |  |  |
| Configuration         | ZLVirCOM tool、ser                                      | rial port、Web |                              |  |  |  |  |  |
| mode:                 |                                                        |               |                              |  |  |  |  |  |
| Communication         | Socket, virtual port,                                  | MQTT、HTTP     |                              |  |  |  |  |  |
| mode:                 |                                                        |               |                              |  |  |  |  |  |
| Working mode          |                                                        |               |                              |  |  |  |  |  |

# 3. Technical parameters

| 上海卓岚信息科技                                                                        | 支有限公司 Tel:18918                    | 652895  | http://www.zlmcu.com |  |  |  |  |  |
|---------------------------------------------------------------------------------|------------------------------------|---------|----------------------|--|--|--|--|--|
| TCP server, TCP client, UDP, UDP multicast, TCP server/client coexistence, MQTT |                                    |         |                      |  |  |  |  |  |
| Power supply requests                                                           |                                    |         |                      |  |  |  |  |  |
| Power supply:                                                                   | Power supply: 3.3V DC or 5V, <25mA |         |                      |  |  |  |  |  |
| Environment re                                                                  | equests                            |         |                      |  |  |  |  |  |
| operation                                                                       | Industrial level                   | -40~85℃ |                      |  |  |  |  |  |
| temperature:                                                                    |                                    |         |                      |  |  |  |  |  |
| Storage                                                                         | -40~105℃                           |         |                      |  |  |  |  |  |
| temperature:                                                                    | temperature:                       |         |                      |  |  |  |  |  |
| Moisture range:                                                                 | ge: 5~95%RH                        |         |                      |  |  |  |  |  |

# 4. Interface definitions

Module front view as Figure 5:

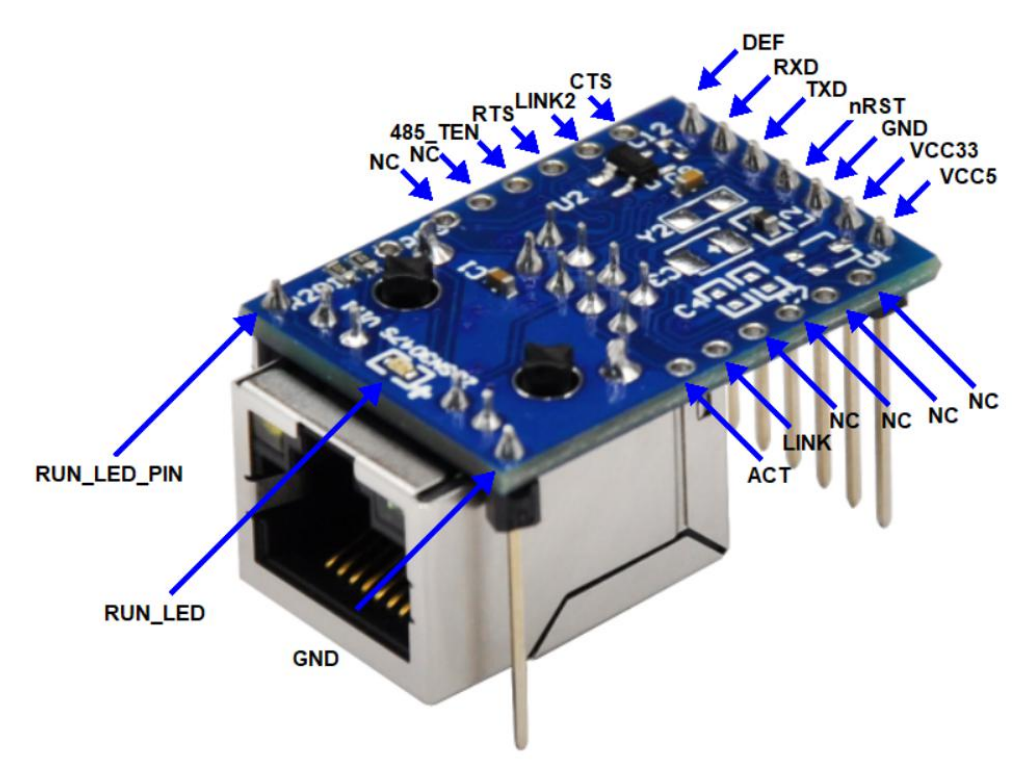

Figure 5 ZLSN3007S Pin map

Pin definitions are shown in Table 1

Table 1 ZLSN3007S Pin definitions

Pin Name

Specifications

Tel:18918652895

http://www.zlmcu.com

| VCC5    | Normal model: ZLSN3007S pin is dangling;ZLSN3007S-5V,5V power               |
|---------|-----------------------------------------------------------------------------|
|         | supply input.                                                               |
| VCC33   | Default model ZLSN3007S The pin is 3.3V; Zlsn3007s-5v Model The pin is      |
|         | suspended.                                                                  |
| GND     | Power supply ground.                                                        |
| nRST    | Low level reset, can be suspended when not in use. After the power level    |
|         | is lowered, the module is reset and restarted.                              |
| TXD     | TTL level data output, can be directly connected to 5V or 3.3V USER MCU     |
|         | RXD (TTL level is 3.3V).                                                    |
| RXD     | TTL level data input, can be directly connected to 5V or 3.3V USER MCU      |
|         | TXD                                                                         |
| DEF/CFG | If the value is 0 and holds for more than one second, the module restarts.  |
|         | The default IP address is 192.168.1.254, the gateway address is             |
|         | 255.255.255.0, and the gateway address is 192.168.1.1. This helps to        |
|         | reset the IP address to the default one if the user forgets it. When it is  |
|         | pulled up to VCC by 1K resistor, it means high, and when it is connected to |
|         | GND, it means low. It can be suspended by default.                          |
| NC      | No connection                                                               |
| LINK    | If the value is 0, the MODULE has established a TCP connection with         |
|         | the network server (or is in UDP mode) and the network cable                |
|         | connection is normal. In this case, the module can send and receive         |
|         | data normally. If the network cable is removed, the LINK changes to 1.      |
|         | The control of the led for the network port LINK comes from this pin.       |
| ACT     | 0 indicates that data is being transmitted from the network to the serial   |
|         | port or serial port to the serial port. The control of the NETWORK port     |
|         | ACT LED comes from this pin.                                                |
| СТЅ     | TTL level, serial port flow control pin, see RTS description.               |
| LINK2   | Connect the cable to output low level, otherwise output high level.         |
| RTS     | TTL level, serial port flow control pin.                                    |
|         | (1) Flow Control: When there is no, XON/XOFF these two pins do not          |

|             | work, usually RTS=0.                                                             |
|-------------|----------------------------------------------------------------------------------|
|             | (2) When the flow control is set to CTS/RTS and DTR/DSR, RTS=0 and               |
|             | RTS=1 usually indicate that the module cannot receive data, and the              |
|             | user MCU should stop sending data to the module. The module fails                |
|             | to receive data because the module is initializing, TCP connections              |
|             | are not established, and the serial port buffer of the module is full.           |
|             | Only when CTS is set to 0 in user MCU, the module will output data               |
|             | from the serial port. Therefore, after hardware flow control is                  |
|             | enabled, CTS=0 must be set externally to the serial port for normal              |
|             | output.                                                                          |
| 485_TEN     | 485 Sending control terminal. Normally, the value is 0. When the module          |
|             | sends data to the serial port, it changes to 1. Can be directly connected to the |
|             | TXD_EN pin of MAX485 chip.                                                       |
| RUN_LED     | The module blinks every 2 seconds after running.                                 |
| RUN_LED_PIN | The control pin output of the running indicator lamp outputs a square wave       |
|             | of 0.5Hz. It also acts as a pin for the module.                                  |
| GND         | Anchor pin for module.                                                           |

# 5. Hardware size

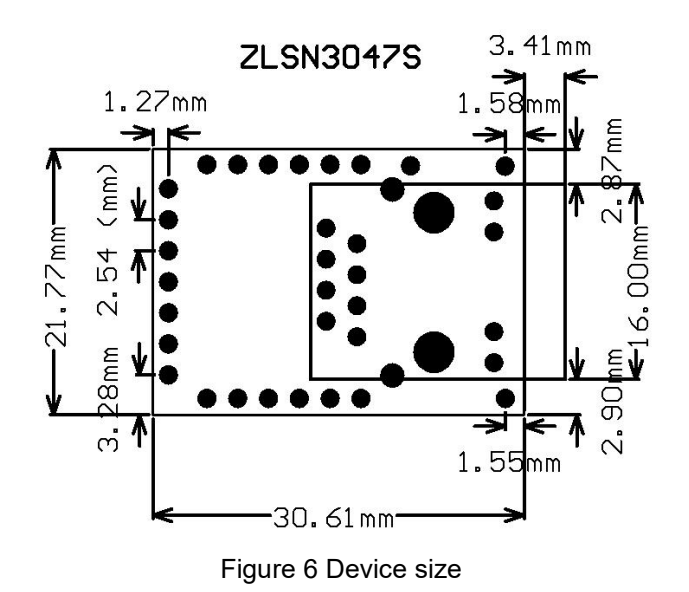

# 6. Usage

# 6.1. Usage summary

After the device runs, you can use the network tool ZLVircom to search for and configure the device. Click "Device Management" to see a list of devices.

| 1 | 」虚打          | 《串口&设              | 计 合管理器             | - VirCom             |                      | a transmitter    | COLUMN A DESCRIPTION OF | States Street State |      |
|---|--------------|--------------------|--------------------|----------------------|----------------------|------------------|-------------------------|---------------------|------|
|   | ŝ理(♪         | () 配置              | (C) 查看             | (V) 帮助(H)            |                      |                  |                         |                     |      |
|   | 自动           | 1服务 何              | ●<br>●止服务          |                      | 《 十二》                | <i>(</i> )<br>关于 |                         |                     |      |
| ľ | 序            | 状态                 |                    |                      | 虚拟串                  |                  | 设备名称                    | 设备来路IP              | 设备ID |
| l |              |                    |                    |                      | 0.                   |                  |                         | k (                 |      |
| I |              |                    |                    |                      |                      |                  |                         |                     |      |
| I |              |                    |                    |                      |                      |                  |                         |                     |      |
|   |              |                    |                    |                      |                      |                  |                         |                     |      |
| I |              |                    |                    |                      |                      |                  |                         |                     |      |
|   |              |                    |                    |                      |                      |                  |                         |                     |      |
|   |              |                    |                    |                      |                      |                  |                         |                     |      |
|   |              |                    |                    |                      |                      |                  |                         |                     |      |
|   |              |                    |                    |                      |                      |                  |                         |                     |      |
| P |              | 112                |                    |                      |                      |                  |                         |                     |      |
|   | 信息           |                    |                    |                      |                      |                  |                         |                     |      |
| L | [20:<br>[20: | 14-05-1<br>14-05-1 | 18,11:4<br>18,11:4 | 4:53] 在葬<br>4:53] 在葬 | 帯□5196监[<br>帯□4196监] | 听成功。<br>听成功。     |                         |                     |      |
| L |              |                    | ,                  | поој для             |                      | 100.01           |                         |                     |      |
| L |              |                    |                    |                      |                      |                  |                         |                     |      |
|   |              |                    |                    |                      |                      |                  |                         |                     |      |
|   |              |                    |                    |                      |                      |                  |                         |                     |      |
|   |              |                    |                    |                      |                      |                  |                         |                     | 124  |

#### Figure 7 ZLVircom main interface

| 设备管理 |    |           |               |             |            |       |       |        |          | X                |
|------|----|-----------|---------------|-------------|------------|-------|-------|--------|----------|------------------|
| 序    | 类型 | 设备名称      | 设备IP          | 目的IP        | 模式         | TCP连接 | 虚拟串口号 | 虚拟串口状态 | 设备ID     |                  |
| 1    | 内网 | ZLDEV0001 | 192.168.1.200 | 192.168.1.3 | TCP Server | 未建立   | 未设置   | 未联通    | E8147426 | <u>विक्लाम</u> ् |
|      |    |           |               |             |            |       |       |        |          | 日初找条             |
|      |    |           |               |             |            |       |       |        |          | 手动添加             |
|      |    |           |               |             |            |       |       |        |          | 编辑设备             |
|      |    |           |               |             |            |       |       |        |          | 查找设备             |
|      |    |           |               |             |            |       |       |        |          | 返回               |

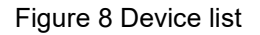

Tel:18918652895

View all online devices from the device list. Click Edit Device to set the parameters. Parameters Include the IP address and baud rate of the device.

# 6.2. Software installation

ZLVircom can be used to configure parameters such as device IP addresses and create virtual serial ports. If the virtual serial port function is not required, you can download the installation-free version. Download address : http://www.zlmcu.com/download.htm

| Software name                        | specifications                                 |  |  |
|--------------------------------------|------------------------------------------------|--|--|
| ZLVircom Device Management Tool (not | The non-installed version does not include the |  |  |
| installed)                           | virtual serial port function.                  |  |  |
| ZLVircom Device Management Tool      | The installed version contains ZLVircom_x64.   |  |  |
| (Installation version)               | Msi and ZLVIRcom_x86. msi. Install x64 for     |  |  |
|                                      | 64-bit operating systems and x86 for 32-bit    |  |  |
|                                      | operating systems.                             |  |  |

Figure 2 ZLVircom Version

Follow the default instructions during installation. After installation, ZLVIRcom will be started every time the computer is started to create a virtual serial port.

# 6.3. Parameter Settings

After ZLVircom is installed and the hardware connection of the device is completed, run ZLVircom software as shown in Figure 9, and then click "Device Management" as shown in Figure 10. Using ZLVircom, you can search and configure device parameters in different network segments, which is very convenient, as long as the device and the computer running ZLVircom are under the same switch.

| 上海卓岚信息科技有限公司                                                                                                    | Tel:18918652895                | http://v        | www.zlmcu.com |
|----------------------------------------------------------------------------------------------------|--------------------------------|-----------------|---------------|
| Z 虚拟串口&设备管理器 - VirCom<br>管理(M) 配置(C) 查看(V) 帮助(H)                                                                                                    | Constant and the second second | Regio Rouse and |               |
| ●         ●         ●         ●         ●         ●         ●         ●         ●         ●         ●         ●         ●         ●         ●         ●         ●         ●         ●         ●         ●         ●         ●         ●         ●         ●         ●         ●         ●         ●         ●         ●         ●         ●         ●         ●         ●         ●         ●         ●         ●         ●         ●         ●         ●         ●         ●         ●         ●         ●         ●         ●         ●         ●         ●         ●         ●         ●         ●         ●         ●         ●         ●         ●         ●         ●         ●         ●         ●         ●         ●         ●         ●         ●         ●         ●         ●         ●         ●         ●         ●         ●         ●         ●         ●         ●         ●         ●         ●         ●         ●         ●         ●         ●         ●         ●         ●         ●         ●         ●         ●         ●         ●         ●         ●         ●         ● |                                |                 |               |
| 序 状态 虚拟串口                                                                                                    | 设备名称                           | 设备来路IP          | 设备ID          |
|                                                                                                    |                                |                 |               |
|                                                                                                    |                                |                 |               |
|                                                                                                    |                                |                 |               |
|                                                                                                    |                                |                 |               |
|                                                                                                    |                                |                 |               |
| 信息                                                                                                    |                                |                 |               |
| [2014-05-18,11:44:53] 在端口5196监听成功。<br>[2014-05-18,11:44:53] 在端口4196监听成功。                                                                                                    |                                |                 | <u>^</u>      |
|                                                                                                    |                                |                 |               |
|                                                                                                    |                                |                 | -             |
| Patie                                                                                                    |                                |                 |               |

# Figure 9 ZLVircom Main page

| 设备管理 |    | -         |               |             |            |       |       |        |          | ×    |
|------|----|-----------|---------------|-------------|------------|-------|-------|--------|----------|------|
| 序    | 类型 | 设备名称      | 设备IP          | 目的IP        | 模式         | TCP连接 | 虚拟串口号 | 虚拟串口状态 | 设备ID     |      |
| 1    | 内网 | ZLDEV0001 | 192.168.1.200 | 192.168.1.3 | TCP Server | 未建立   | 未设置   | 未联通    | E8147426 |      |
|      |    |           |               |             |            |       |       |        |          | 目切搜索 |
|      |    |           |               |             |            |       |       |        |          | 千融添加 |
|      |    |           |               |             |            |       |       |        |          |      |
|      |    |           |               |             |            |       |       |        |          | 编辑设备 |
|      |    |           |               |             |            |       |       |        |          |      |
|      |    |           |               |             |            |       |       |        |          | 查找设备 |
|      |    |           |               |             |            |       |       |        |          |      |
|      |    |           |               |             |            |       |       |        |          |      |
|      |    |           |               |             |            |       |       |        |          |      |
|      |    |           |               |             |            |       |       |        |          |      |
|      |    |           |               |             |            |       |       |        |          | i na |
|      |    |           |               |             |            |       |       |        |          |      |
|      |    |           |               |             |            |       |       |        |          |      |
|      |    |           |               |             |            |       |       |        |          |      |
|      |    |           |               |             |            |       |       |        |          |      |

Figure 10 Device list

View all online devices from the device list. Click Edit Device to set the parameters.

Tel:18918652895

http://www.zlmcu.com

| 设备信息             | ┌─网络设置──── |                     | □□高级选项               |          |
|------------------|------------|---------------------|----------------------|----------|
| 虚拟串口 不使用 ▼       | IP模式       | 静态                  | DNS服务器IP 8 . 8 . 4   | . 4      |
| 设备型号 ZLSN2043    | IP地址       | 192 . 168 . 1 . 200 | 目的模式动态               | -        |
| 设备名称 ZLDEV0001   | 端口         | 4196                | 转化协议 无               | -        |
| 设备ID 6A0A4       | 工作模式       | TCP 服务器 ▼           | 保活定时时间 60            | (秒)      |
| 固件版本 V1.557      | 子网掩码       | 255 . 255 . 255 . 0 | 断线重连时间 12            | (秒)      |
| 该设备支持功能          | 网关         | 192 . 168 . 1 . 1   | 网页访问端口 80            |          |
| ▶ 网页下载           | 目的IP或域名    | 192.168.1.3 本地IP    | 所在组播地址 230 . 90 . 76 | . 1      |
| ▼ 域名系统           | 目的端口       | 4196                | □ 启用注册包: □           | 🗖 ASCI   |
| ☑ REAL_CON协议     |            |                     | □ 启用无数据重启 每隔 300     | -<br>(秋) |
| ☑ Modbus TCP转RTU | 波特率        | 115200 -            | □ 启用定时发送参数每隔 5       | (分钟)     |
| 🔽 串口修改参数         | 数据位        | 8                   | 更多高级选项               |          |
| ▶ 自动获取IP         | 校验位        | 无 🚽                 | →分包规则                |          |
| ┏ 存储扩展EX功能       | 停止位        | 1                   | 数据包长度 1300           | (字节)     |
| ▼ 多TCP连接         | 流控         | 无                   | 数据包间隔(越小越好) 3        | (毫秒)     |

#### Figure 11 device parameter

On this interface, users can set device parameters and click "Modify Settings" to set the parameters in the flash of the device. The parameters will not be lost during power failure. At the same time, the device automatically restarts.

The main parameters are as follows: Baud rate, data bit, parity bit in serial port Settings; IP address, subnet mask, gateway in network Settings; Sometimes, the working mode of the serial port server needs to be configured according to the computer software.

The meanings of other parameters are described as follows:

| г.     | 2             |           | •     | ~ · ·     |
|--------|---------------|-----------|-------|-----------|
| HIGHTP | -             | narameter | snec1 | tications |
| Inguie | $\mathcal{I}$ | parameter | speer | incations |

| Name           | Value range                 | Content                                            |
|----------------|-----------------------------|----------------------------------------------------|
| Virtual serial | virtual serial port that is | You can bind the current device to an existing     |
| port           | not used or created         | virtual serial port. Add a COM port in Serial Port |
|                |                             | Management on the main window.                     |
| Device model   |                             | Only the core module model is displayed            |
| No.            |                             |                                                    |
| Device name    | Random                      | You can give the device an easy-to-read name that  |
|                |                             | is up to 9 bytes long and supports Chinese names.  |
| Device ID      |                             | Unique factory ID, which cannot be changed.        |

Tel:18918652895

http://www.zlmcu.com

| Firmware                                    |                        | Firmware version of the core module                                                                                                    |
|---------------------------------------------|------------------------|----------------------------------------------------------------------------------------------------|
| The functions<br>supported by<br>the device |                        | For details, see Figure 4                                                                                                    |
| IP mode                                     | static, DHCP           | Users can choose static or DHCP (dynamically obtain IP)                                                                                                    |
| IP address                                  |                        | IP address of the serial port server                                                                                                    |
| Interface                                   | 0~65535                | Serial port Server Listening port when the serial<br>port Server is in TCP Server or UDP mode. If you<br>use port 0 as the client, you are advised to set port<br>0 to improve the connection speed. If port 0 is<br>used, the system randomly assigns a local port. The<br>difference between this port and non-zero port is as<br>follows :(1) when the local port is 0, a new TCP<br>connection will be established with the PC when<br>the module restarts. The old TCP connection may<br>not be closed, and the device may have multiple<br>false connections. Generally, the upper computer<br>wants to close the old connection when the module<br>restarts. Specifying a non-zero port closes an old<br>connection (2) When the local port is 0 the TCP |
|                                             |                        | connection. (2) When the local port is 0, the TCP connection takes longer to establish.                                                                                                    |
|                                             |                        | When the serial port server is in TCP client mode,<br>it also listens for incoming connections on the port                                                                                                    |
|                                             |                        | as a TCP server. The local port number used by the                                                                                                    |
|                                             |                        | TCP client to connect to the server is "port $+1$ ".                                                                                                    |
| Working mode                                | TCP server mode, TCP   | When the TCP server is configured, the serial port                                                                                                    |
|                                             | client mode, UDP mode, | server waits for the computer to connect. When the                                                                                                    |
|                                             | UDP multicast mode     | serial port server is set as a TCP client, the serial                                                                                                    |

| 上海卓岚信息科        | 技有限公司 Tel:             | 18918652895 http://www.zlmcu.com                      |
|----------------|------------------------|-------------------------------------------------------|
|                |                        | port server proactively initiates a connection to the |
|                |                        | network server whose destination IP address is        |
|                |                        | specified.                                            |
| Subnet mask    | eg: 255.255.255.0      | The subnet mask must be the same as that of the       |
|                |                        | local LAN.                                            |
| Gateway        | eg: 192.168.1.1        | It must be the same as the local LAN gateway.         |
| Destination IP |                        | In TCP client or UDP mode, data is sent to the        |
| address or     |                        | computer indicated by the destination IP address or   |
| domain name    |                        | domain name.                                          |
| Destination    |                        | In TCP client or UDP mode, data is sent to the        |
| port           |                        | destination port of the destination IP address.       |
| Baud rate      | 1200、2400、4800、7200、   | serial port baud rate                                 |
|                | 9600、14400、19200、      |                                                       |
|                | 28800、38400、57600、     |                                                       |
|                | 76800、115200、230400、   |                                                       |
|                | 460800                 |                                                       |
| Digit bits     | 5, 6, 7, 8, 9          |                                                       |
| check bits     | None, even, odd, mark, |                                                       |
|                | space                  |                                                       |
| Stop bits      | 1, 2                   |                                                       |
| Flow control   | No flow control, hard  | only available for RS232 port                         |
|                | flow control CTS/RTS,  |                                                       |
|                | hard flow control      |                                                       |
|                | DTR/DCR,               |                                                       |
|                | asthenosphere control  |                                                       |
|                | XON/XOFF               |                                                       |
| DNS server     |                        | If the destination IP address is described by a       |
|                |                        | domain name, enter the DNS server IP address. If      |
|                |                        | THE IP address mode is DHCP, the DNS server is        |
|                |                        | automatically obtained from the DHCP server           |

Tel:18918652895

http://www.zlmcu.com

| Objective      | Static, dynamic    | In TCP client mode: In static destination mode, the     |  |  |
|----------------|--------------------|---------------------------------------------------------|--|--|
| mode           |                    | device automatically restarts after five consecutive    |  |  |
|                |                    | attempts to connect to the server fail                  |  |  |
| Conversion of  | NONE , Modbus      | NONE indicates that data is transparently               |  |  |
| agreement      | TCP<->RTU、Real_COM | forwarded from the serial port to the network.          |  |  |
|                |                    | Modbus TCP<->RTU converts Modbus TCP to                 |  |  |
|                |                    | RTU. RealCOM is designed to be compatible with          |  |  |
|                |                    | the old REAL_COM protocol. It is a virtual serial       |  |  |
|                |                    | port protocol. However, you do not need to select       |  |  |
|                |                    | RealCOM when using the virtual serial port.             |  |  |
| Keepalive time | 0~255              | Heartbeat interval. (1) If the value is set to 1 to 255 |  |  |
|                |                    | and the device works in TCP client mode, the            |  |  |
|                |                    | device automatically sends the TCP heartbeat at         |  |  |
|                |                    | keepalive Time. This ensures the TCP validity of        |  |  |
|                |                    | the link. If the value is set to 0, the TCP heartbeat   |  |  |
|                |                    | is unavailable. (2) When the value is set to 0-254      |  |  |
|                |                    | and the REAL_COM protocol is selected as the            |  |  |
|                |                    | conversion protocol, the device will send a data        |  |  |
|                |                    | with 1 length and 0 content at the interval of          |  |  |
|                |                    | keepalive time to realize the heartbeat mechanism       |  |  |
|                |                    | in Realcom protocol. When set to 255, there will be     |  |  |
|                |                    | no RealCom heartbeat. (3) When the value is set to      |  |  |
|                |                    | 0 to 254, if the device works on the TCP client, the    |  |  |
|                |                    | device sends device parameters to the destination       |  |  |
|                |                    | computer at intervals. If 255 is set to 255, no         |  |  |
|                |                    | parameter is sent and remote device management          |  |  |
|                |                    | can be implemented.                                     |  |  |
| Reconnection   | 0~255              | In TCP client mode, if the connection fails, the        |  |  |
| time of        |                    | system resends the TCP connection to the                |  |  |
| disconnection  |                    | computer every Disconnection Reconnection Time.         |  |  |
|                |                    | The value ranges from 0 to 254 seconds. If 255 is       |  |  |

Tel:18918652895

http://www.zlmcu.com

|                                         |         | set, the reconnection is never performed. Notice<br>The first TCP connection (for example, hardware<br>power-on, device restart through zlvircom, and no<br>data indicator) is usually made immediately. After<br>the first connection fails, the system waits for<br>reconnect time and tries again. Therefore,<br>reconnect time does not affect the normal<br>connection establishment time between the<br>network and the server. |
|-----------------------------------------|---------|----------------------------------------------------------------------------------------------------|
| Web access<br>port                      | 1~65535 | Default is 80                                                                                                    |
| Multicast<br>address                    |         | UDP Used in multicast                                                                                                    |
| Enabling the<br>Registration<br>Package |         | This registration packet is sent to the computer<br>when a TCP connection is established. You must<br>select the RealCOM protocol after enabling the<br>registration package. Supports TCP server and TCP<br>client.                                                                                                    |
| Packet length                           | 1~1400  | One of the rules for serial framing. Serial port<br>server After receiving data of this length, the serial<br>port sends the received data as a frame to the<br>network.                                                                                                    |
| Packet interval                         | 0~255   | Serial port framing rule two. When the data received by the serial port of the serial server stops and the stop time is longer than this period, the serial port sends the received data as a frame to the network.                                                                                                    |

# The following describes the functions supported by the device:

| Figure 4 Functions supported by the device |                                                                       |  |  |  |
|--------------------------------------------|-----------------------------------------------------------------------|--|--|--|
| Name                                       | Sepcifications                                                        |  |  |  |
| Web page download                          | Support through web pages to control serial output instructions, only |  |  |  |

| 上海卓岚信息科技有限公              | 司 Tel:18918652895 http://www.zlmcu.com                               |  |  |  |  |
|--------------------------|----------------------------------------------------------------------|--|--|--|--|
|                          | the suffix W products have this function.                            |  |  |  |  |
| domain name system       | The destination IP can be a domain name (such as the WWW server      |  |  |  |  |
|                          | address at the beginning).                                           |  |  |  |  |
| REAL_COM protocol        | A non-transparent serial port server protocol, suitable for multiple |  |  |  |  |
|                          | serial port servers to bind virtual serial ports over the Internet.  |  |  |  |  |
|                          | Because the protocol contains the MAC address of the device,         |  |  |  |  |
|                          | helps the upper computer to identify the device. In general, you     |  |  |  |  |
|                          | not use it.                                                          |  |  |  |  |
| Modbus TCP to RTU        | Modbus TCP can be converted to RTU. It also supports multiple        |  |  |  |  |
|                          | hosts.                                                               |  |  |  |  |
| Serial Port Modification | Supports serial port AT commands to configure and read device        |  |  |  |  |
| Parameters               | parameters.                                                          |  |  |  |  |
| Automatic access to IP   | DHCP client protocol is supported                                    |  |  |  |  |
| Storage extended EX      | Subsequent extension                                                 |  |  |  |  |
| function                 |                                                                      |  |  |  |  |
| multiple tcp connections | The TCP server supports more than one TCP connection.                |  |  |  |  |
| IO Port control          | Supports any custom instructions to control up to eight IO outputs.  |  |  |  |  |
| UDP multicast            | UDP multicast                                                        |  |  |  |  |
| Multi purpose IP         | A TCP client can connect to six destination IP addresses at the same |  |  |  |  |
|                          | time.                                                                |  |  |  |  |
| Proxy server             | Supports the proxy server function (specific model required).        |  |  |  |  |
| SNMP function            | Supports SNMP to Modbus RTU. Only the suffix ending with             |  |  |  |  |
|                          | -SNMP supports this function.                                        |  |  |  |  |
| P2P function             | Supports access to devices in any network through P2P traversal      |  |  |  |  |
|                          | technology. Models with suffix N support this function.              |  |  |  |  |

# 6.4. TCP communication test

After configuring device parameters, you can use the serial port tool or TCP debugging tool to test TCP connection communication.

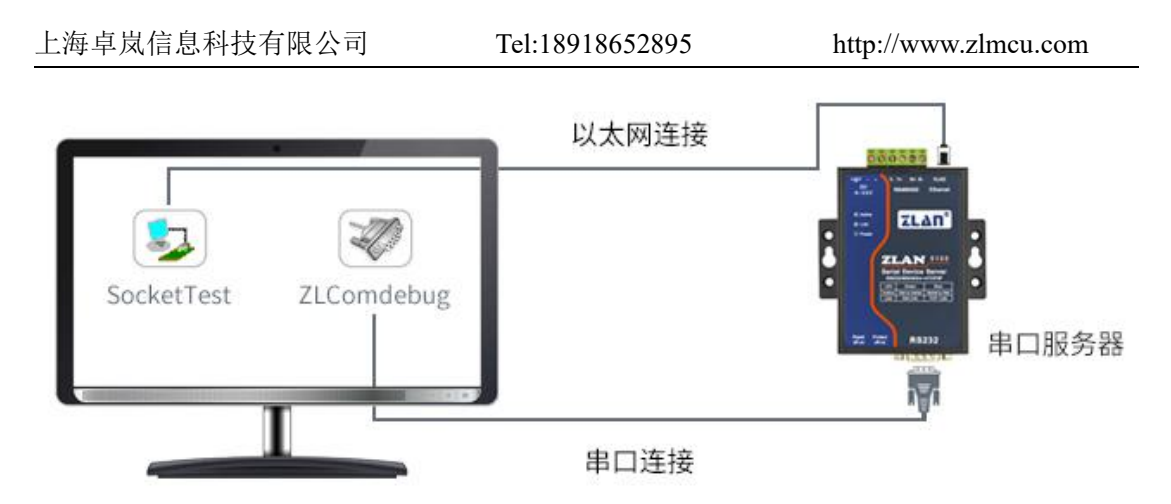

Figure 12 TCP Communication diagram

Now suppose the PC COM port (USB to RS232 line) and serial port serial port connection, then the ZLComDebug server open (http://www.zlmcu.com/download/Comdebug.rar) serial debugging assistant, and open the corresponding COM figure 13. Open TCP&UDP debugging assistant SocketTest (http://www.zlmcu.com/download/SocketTest.rar), and as a way of TCP client, fill in the destination IP for a serial port server IP (currently 192.168.1.200), The destination port is 4196, then click the "Open" button in Figure 14. Enter "Socket Send" in SocketTest and click "Send". The data will be transferred to RS232 through the network port of the serial port server and then sent to ZLComDebug, which will be displayed in ZLComDebug. Conversely, enter "Comdebug send" in ZLComDebug and click "Send" to send the socket test and display it.

This demo demonstrates the serial port to network port and transparent data forwarding function of the serial port server.

http://www.zlmcu.com

| SIT문 COM4 V                                                                                                | sockettest send                                  |                     | *           |
|----------------------------------------------------------------------------------------------------|--------------------------------------------------|---------------------|-------------|
| 四マ                                                                                                    |                                                  |                     |             |
| 115200 -                                                                                                   |                                                  |                     |             |
| 据位 8 🗾                                                                                                    |                                                  |                     |             |
| 1 •                                                                                                    |                                                  |                     |             |
| 验位 None 💌                                                                                                  |                                                  |                     |             |
| 控制 None 💌                                                                                                  |                                                  |                     |             |
| 关闭串口                                                                                                    |                                                  |                     |             |
| 戦区设置                                                                                                    |                                                  |                     |             |
| Hex显示                                                                                                    |                                                  |                     |             |
| 收窗口字节 10000                                                                                                |                                                  |                     |             |
| 清除窗口                                                                                                    |                                                  |                     |             |
|                                                                                                    |                                                  |                     |             |
|                                                                                                    |                                                  |                     |             |
| 送区设置<br>Hex发送(如01 02)                                                                                      |                                                  |                     |             |
|                                                                                                    |                                                  | 1 10 2 0 0 1 10 2 0 | +           |
| 送区设置<br>Hex发送 (如01 02)<br>自动发送<br>隔 100 (ms)                                                               | 发送信息(ctrl+Enter输入回车(0x0d,0x0a);<br>comdebug send | \r输入0x0d, \n输入0x    | 0a)         |
|                                                                                                    | 发送信息(ctrl+Enter输入回车(OxOd,OxOa);<br>comdebug send | \r输入OxOd, \n输入Ox    | 0a)         |
| 送区设置       Hex发送(如01 02)       自动发送       調[100]       (ms)       发送收到的帧       尾字符0x                       | 发送信息(ctrl+Enter输入回车(OxOd,OxOa);<br>comdebug send | \r输入0x0d, \r输入0x    | 0a)<br>手动发送 |
| 送区设置       Hex发送(如01 02)       自动发送       調 100       (ms)       发送收到的帧       尾字符0x       修訂       收到帧尾后发送 | 发送信息(ctrl+Enter输入回车(OxOd,OxOa);<br>comdebug send | \r输入0x0d, \r输入0x    | 0a)<br>手动发送 |

Figure 13 comdebug receive and send page

| 卓岚TCP&UDP调试工具-http://             | /www.zlmcu.com                                           | ×    |
|-----------------------------------|----------------------------------------------------------|------|
| 通信设置                              | 接收信息 接收缓冲大小: 2000 字节                                     |      |
| 工作模式: TCP客户端 ▼                    | comdebug send                                            | *    |
| 本地端口: 0 0表示任意                     |                                                          |      |
| UDP目的IP/端口随对方变化 厂                 |                                                          |      |
| 目的IP: 192.168.1.200               |                                                          |      |
| 目的端口: 4196                        |                                                          |      |
| 所在组播组: 230.90.76.1                |                                                          |      |
| 关闭                                |                                                          | *    |
|                                   | '<br>发送信息(ctrl+Enter输入回车(OxOd,OxOa); \r输入OxOd,\n输入OxOa)  |      |
| □ 十六进制接收                          | sockettest send                                          | 发送   |
| □ 选择接收文件/停止接收                     |                                                          | 停止   |
|                                   | 报告 匚 关闭报告                                                | 清空信息 |
| ──发送区设置                           | 24743.289846(s) send TCP rcv from socket TCPClient       | *    |
|                                   | 24735.215846(s) send TCP socket TCPClient Send OK!       |      |
| 母隔  1000                          | 24719.727377(s) send TCP socket TCPClient Send OK!       |      |
| 友送接收万式: 信息模式 ▼                    | TCP client connected to 192.168.1.200:4196!              |      |
| 修改发送文件名                           | TCP client connectting 192.168.1.200(192.168.1.200):4196 | -    |
| 本地IP: <sup>192.168.1.188</sup> 高级 | 投設置 計数和校验和 TXD: 16 1447 RXD: 13 1139                     |      |

Figure 14 sockettest receive and send page

# 6.5. Virtual Serial Port Test

The SocketTest in Figure 12 communicates directly with the serial port server through TCP. In order to make the serial port software developed by the user also communicate with the serial port server, a virtual serial port needs to be added between the user program and the serial port server. As shown in Figure 15, ZLVircom and the user program run on the same computer. ZLVircom virtualizes a COM port and makes this COM port correspond to the serial server. When the user program opens COM communication, it can be sent to the user serial port device through ZLVircom serial server. This is illustrated below:

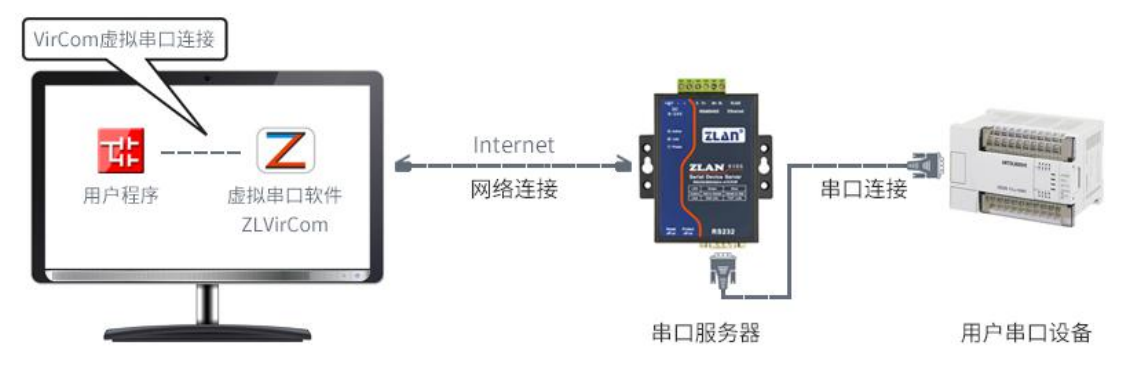

Figure 15 Functions of the virtual serial port

Click "Serial port Management" on ZLVircom main interface, and then click "Add" to select add COM5, where COM5 is the COM port that does not exist in the computer originally.

| 上海卓岚信息科技有限    | 良公司 Tel:18            | 8918652895          | http://www | .zlmcu.com |
|---------------|-----------------------|---------------------|------------|------------|
| <u>虚拟串口管理</u> |                       |                     |            | 23         |
| 序 虚拟串口 虚拟串口   | 1名称 类型 说明             |                     | 自适应方式      |            |
|               | 添加虚拟串口                |                     | ×          |            |
|               | 需要添加的COM口:            | Com 5               |            | 添加         |
|               | 取个容易记名字:<br>虚拟串口丁作模式: | <br>  郷定TD ( 野认 ) ↓ |            | 删除         |
|               | 目的IP或域名:              | 192.168.1.200       |            | 编辑         |
|               | 目的端口:                 | 4196                |            |            |
|               | 监听端口:                 | 24384               |            | 返回         |
|               | 串口参数自适应:              | 按全局(默认) 🗸           |            |            |
|               | □ 虚拟串口注册ID:           | I                   |            |            |
|               | 确定                    | 取消                  |            |            |
|               | L                     |                     |            |            |
|               |                       |                     |            |            |
|               |                       |                     |            |            |

Figure 16 Adding a Virtual Serial Port

Then go to Device Management and double-click the device that you want to bind to COM5. As shown in Figure 11, select COM5 from the "Virtual Serial Ports" list in the upper left corner. Then click "Modify Settings". Return to the main interface of ZLVircom. You can see that COM5 is connected to the device whose IP address is 192.168.1.200. COM5 can be used instead of SocketTest for communication at this time.

| 上海                | 存卓岚信息                                                            | 科技有                                             | 限公                                    | 司                                                                                                    | Tel:18918652895 | http://v        | www.zlmcu.com |
|-------------------|------------------------------------------------------------------|-------------------------------------------------|---------------------------------------|----------------------------------------------------------------------------------------------------|-----------------|-----------------|---------------|
| 区感                | 以串口&设备管理器                                                        | - VirCom                                        |                                       |                                                                                                    | an-salas-       | Magn Mound Stat |               |
| 管理(               | M) 配置(C) 查看(                                                     | ☑ 帮助(H)                                         |                                       | 10                                                                                                    |                 |                 |               |
|                   | ) 〇                                                              | 《<br>设备管理 /                                     |                                       | <i>⊘</i><br>*∓                                                                                                  |                 |                 |               |
| 序                 | 状态                                                               |                                                 | 虚拟串                                   |                                                                                                    | 设备名称            | 设备来路IP          | 设备ID          |
| 1                 | 已连接                                                              |                                                 | COM5                                  |                                                                                                    | ZLDEV0001       | 192.168.1.200   | E8147426      |
| 「信」               | <u>a</u> .                                                       |                                                 |                                       |                                                                                                    |                 |                 |               |
| [20<br>[20<br>[20 | 14-05-24,17:0<br>14-05-24,17:0<br>14-05-18,11:4<br>14-05-18,11:4 | 7:45] 连接<br>7:45] 正在ì<br>4:53] 在端[<br>4:53] 在端[ | 192.168<br>生接 192<br>コ5196监<br>コ4196监 | 3.1.200 成功。<br>.168.1.200 .<br>听成功。<br>听成功。                                                                     |                 |                 | *             |
|                   | ALC: NOT THE OWNER WAT                                           |                                                 |                                       | the second second second second second second second second second second second second second second second se |                 |                 |               |

Figure 17 The virtual serial port is connected

Open ZLComdebug to simulate the user's serial port program, open COM5(virtual serial port above), and open another ZLComdebug to simulate a serial port device, open COM4(hardware serial port). In this case, COM5 sends data through the following links: COM5ZLVircom Serial server network port Serial server serial port COM4. Conversely, COM4 to COM5 can also transmit data: COM4 serial server serial port Serial server network port ZLVircomCOM5. Figure 18 shows how both parties send and receive data.

If COM4 is replaced by user serial port equipment, COM5 can realize communication with user equipment.

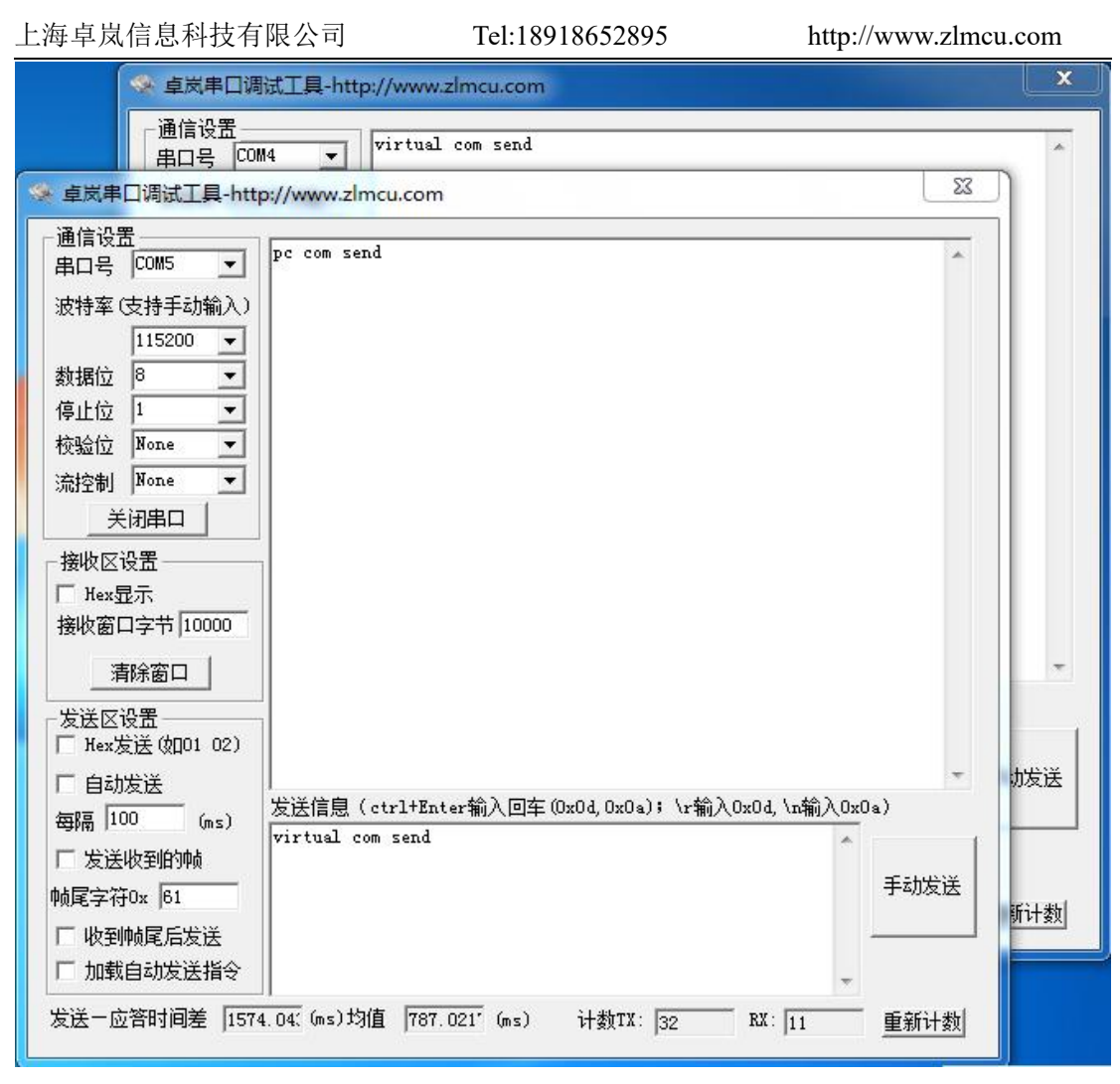

Figure 18 Communicates through the virtual serial port

# 6.6. Modbus TCP Testing

By default, data is transparently transmitted through serial ports and network ports. To convert Modbus TCP to RTU, select Modbus TCPRTU as the conversion protocol in the device Settings dialog box, as shown in Figure 19. In this case, the device port automatically changes to 502. When the Modbus TCP tool is connected to port 502 of the IP address of the serial port server, the Modbus TCP command sent by the user is converted to RTU command and output from the serial port. For example, after the serial port server receives the Modbus TCP command 00 00 00 06 01 03 00 00 00 A, the serial port outputs 01 03 00 00 00 00 A C5 CD command. Note: The serial port may send multiple 01 03 00 00 00 A C5 CD commands. This is because

Tel:18918652895

the default Modbus uses storage mode and will automatically train query commands. How do I switch to non-storage.

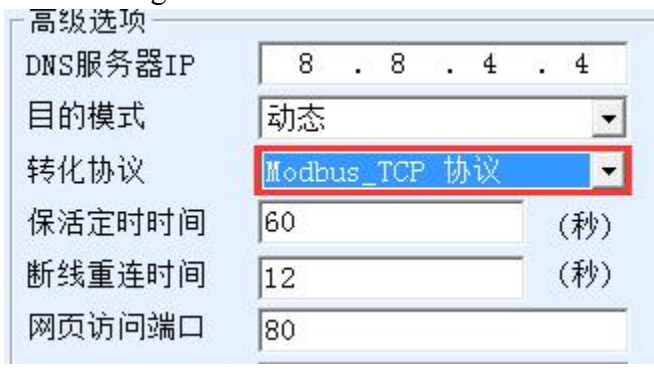

Figure 19 start Modbus TCP function

If the Modbus TCP software is used as a Slave, you need to change the working mode to client, the destination IP address to the IP address of the computer where Modbus TCP software is installed, and the destination port to 502 after selecting the conversion protocol, as shown in Figure 20.

| 网络设置——— |                     |  |  |
|---------|---------------------|--|--|
| IP模式    | 静态                  |  |  |
| IP地址    | 192 . 168 . 1 . 223 |  |  |
| 端口      | 0                   |  |  |
| 工作模式    | TCP 客户端 _           |  |  |
| 子网掩码    | 255 . 255 . 255 . 0 |  |  |
| 网关      | 192 . 168 . 1 . 1   |  |  |
| 目的IP或域名 | 192.168.1.189 本地I   |  |  |
| 目的端口    | 502                 |  |  |

Figure 20 Modbus TCP Being client

### 6.7. Web configuration

You can use ZLVircom to search for and configure device parameters in different network segments. In Web configuration, ensure that the computer and the serial server are in the same IP segment and know the IP address of the serial server in advance. But Web configuration can be done on any computer without ZLVircom.

1. Enter the IP address of the serial port server in the address box of the browser, for example,

| 上海卓岚信息科技有限公司                    | Tel:18918652895                        | http://www.zlmcu.com  |
|---------------------------------|----------------------------------------|-----------------------|
| http://192.168.1.200.           |                                        |                       |
| 192.168.1.200/index.htm ×       |                                        |                       |
| ← → C 🗋 192.168.1.200/index.htm | I                                      | ☆ 〓                   |
| LOGIN<br>Passwo<br>Please       | ord:<br>login<br>e input the password. | ZLAN CONVERTER V1.555 |

Figure 21

2. Enter the Password in Password: The default Password is 123456. Click the login button to login.

| > (          | C 🗋 192.168.1.2 | 00/ip.html |               |           | 5           |
|--------------|-----------------|------------|---------------|-----------|-------------|
| Logout       |                 |            |               |           |             |
| NETWORK      | E.              |            |               |           |             |
| Name         | ZLDEV0001       | IP         | 192.168.1.200 | Port      | 4196        |
| Mode         | TCP Server V    | Mask       | 255.255.255.0 | Gateway   | 192.168.1.1 |
| Dest IP      | 192.168.1.3     | Dest Port  | 4196          | Http Port | 80          |
| SERIAL       |                 |            |               |           |             |
| Baud<br>rate | 115200 🔻        | Data bits  | 8 •           | Parity    | None 🔻      |
| KEY          |                 |            |               |           |             |
| New Key      | •••••           | Retype     |               |           |             |
|              |                 |            | Submit        |           |             |

## Figure 22 Web configuration page

- 3. You can modify serial port server parameters on the displayed web page. For details about related parameters, see Table 3 parameter meanings.
- 4. After modifying parameters, click "Submit modification" button

# 7. Working mode and transformation protocol

In different application scenarios, you can choose different working modes and conversion protocols of serial port servers to ensure more stable and reliable use, as described in the following sections.

There are two types of serial port servers: virtual serial port and non-virtual serial port, as shown in Figure 12 TCP communication diagram and Figure 15 function of virtual serial port respectively. In virtual serial port mode, the user software to be connected is the COM port, that is, the user software and the user device are both serial ports. Non-virtual serial mode User software is direct TCP/IP communication but user devices are still serial port.

In non-virtual serial port mode, the conversion protocol can be divided into transparent transmission, Modbus TCP to RTU, and Realcom. If the user software uses Modbus TCP of a fixed protocol and the lower computer uses Modbus RTU, select Modbus TCP to RTU. The Realcom protocol is only used when multiple serial servers serve as TCP clients to connect to a server and virtual serial ports are used on the server

The usage is summarized as follows:

| No. | Virtual     | device     | Conversion of     | specifications                      |
|-----|-------------|------------|-------------------|-------------------------------------|
|     | serial port | working    | agreement         |                                     |
|     | usage       | mode       |                   |                                     |
| 1   | Use         | TCP server | none              | It is suitable for user software to |
|     |             |            |                   | open COM port to collect data       |
|     |             |            |                   | actively.                           |
| 2   | Use         | TCP client | none              | This method is recommended          |
|     |             |            |                   | when the device actively sends      |
|     |             |            |                   | data. If you select the TCP         |
|     |             |            |                   | server, the device may be           |
|     |             |            |                   | disconnected and cannot be          |
|     |             |            |                   | reconnected.                        |
| 3   | none        | TCP server | Modbus TCP to RTU | The software is Modbus TCP and      |
|     |             |            |                   | the device is Modbus RTU. And       |
|     |             |            |                   | Modbus TCP master station.          |

Figure 5Network configuration mode

| 上海卓 | 草岚信息科技有 | 有限公司       | Tel:18918652895   | http://www.zlmcu.com            |
|-----|---------|------------|-------------------|---------------------------------|
| 4   | none    | TCP client | Modbus TCP to RTU | The software is Modbus TCP and  |
|     |         |            |                   | the device is Modbus RTU. And   |
|     |         |            |                   | Modbus RTU master station.      |
| 5   | use     | TCP client | Realcom protocol  | When a multi-serial server      |
|     |         |            |                   | functions as a TCP client and   |
|     |         |            |                   | uses virtual serial ports, the  |
|     |         |            |                   | Realcom protocol is             |
|     |         |            |                   | recommended.                    |
| 6   | none    | TCP client | none              | Suitable for a large number of  |
|     |         |            |                   | devices, connected to a cloud   |
|     |         |            |                   | mode. Generally, the cloud is a |
|     |         |            |                   | server with a public IP address |
|     |         |            |                   | on the Internet.                |
| 7   | none    | TCP server | none              | This mode is used when devices  |
|     |         |            |                   | and computers are on the same   |
|     |         |            |                   | local network and are monitored |
|     |         |            |                   | locally without inter-Internet  |
|     |         |            |                   | communication.                  |

# 7.1. Virtual serial port mode

If the user software uses COM ports to communicate, the virtual serial port mode must be used. Including some PLC software, configuration software, instrument software and so on.

Then see if the monitoring computer and equipment are all on the local network:

- a) If a computer rents a server with a public IP address on the Internet, the device must use the TCP client mode to connect the device to the server. In this case, you can select 2 and 5 in Table 5. For a multi-serial server, you must select 5.
- b) Are in the local network (can ping each other), then see is the upper computer active query or the device active send data. If the device proactively sends TCP packets, the device must be used as the TCP client (2). Otherwise, you can select (1).

#### 7.2. Direct TCP/IP communication mode

If Modbus TCP conversion is not required and the virtual serial port is not required, the user software may directly communicate with the network port of the serial port server through TCP/IP, and the serial port server converts TCP/IP data to serial port data and sends it to the serial port device.

Generally, such users develop their own PC network communication software, which integrates the analysis of the serial communication protocol of the equipment. This method is more flexible and efficient than virtual serial port. Corresponding to 6 and 7 in Figure 5.

In the "6.4TCP communication test" section, the serial port server as a TCP server is briefly described how to communicate. This section describes how TCP clients, UDP modes, and multiple TCP connections communicate with computer software. For example, the computer software SocketTest (software that imitates the user's TCP/IP communication) is used as an example.

ZLAN serial server complies with the standard TCP/IP protocol, so any network terminal that complies with this protocol can communicate with the serial server. Zolan Technology provides a network debugging tool (SocketDlgTest program) to simulate the network terminal to communicate with the serial server.

For two network terminals (in this case, a network debugging tool and a serial server) to communicate, their parameter configurations must be paired.

#### 7.2.1. TCP client mode

In TCP mode, there are two working modes: TCP server and TCP client. In either mode, one party must be the server and the other party must be the client. Then the client can access the server.

When the serial server is the client, there must be three correspondences, as shown in Figure 23. (2)IP address mapping: The destination IP address of the serial port server must be the IP address of the computer where the network tool resides. (3) Port mapping: The destination port of the serial port server must be the local port of the network tool. In this way, the serial port server can automatically connect to the network tool and send and receive data after the connection is established.

| 上海卓岚信息科技有限公司                                                           | Tel:1891                                                                                   | 8652895                                                                     | http://www.zlmcu.com                      |
|------------------------------------------------------------------------|--------------------------------------------------------------------------------------------|-----------------------------------------------------------------------------|-------------------------------------------|
| - 网络设置<br>IP模式<br>IP地址<br>端口<br>工作模式<br>子 网掩码<br>网关<br>目的IP或域名<br>目的端口 | 静态<br>192.168.1 .200<br>1025<br>TCP 客户端<br>255.255.255.0<br>192.168.1.101<br>192.168.1.101 | 通信设置<br>工作模式: TCI<br>本地端口: 102<br>目的IP: 141<br>目的端口: 419<br>所在狙播组: 23<br>打开 | 24 0表示任意<br>aiyan20501.g:<br>96 90 .76 .1 |
| zlvirco                                                                | <b>配置设备</b>                                                                                | SocektTest模                                                                 | 拟用户软件                                     |

Figure 23serial port server as the client

# 7.2.2. The client connects to multiple servers

When ZLAN serial port server functions as a TCP client, seven destination IP addresses can be connected at the same time, and the data sent by the serial port will be sent to the seven destination IP addresses at the same time. If there are not so many servers, the remaining destination IP is vacant. Its use is as follows:

| 网络设置——— |                     |
|---------|---------------------|
| IP模式    | 静态                  |
| IP地址    | 192 . 168 . 1 . 200 |
| 端口      | 0                   |
| 工作模式    | TCP 客户端             |
| 子网掩码    | 255 . 255 . 255 . 0 |
| 网关      | 192 .168 . 1 . 1    |
| 目的IP或域名 | 192.168.1.189 本地IP  |
| 目的端口    | 1024                |

Figure 24The first destination IP address and port

- 多日的TP和端口

| 192.168.1.100 | 1024 | 客户端目的 💌 |
|---------------|------|---------|
| 192.168.1.101 | 1025 | 客户端目的 🛃 |
| 192.168.1.102 | 1026 |         |
| 192.168.1.103 | 1027 |         |
| 192.168.1.104 | 1028 |         |
| 192.168.1.105 | 1029 |         |

Figure 25 left 2~7 IP and serial port

The first IP is set in the device setup interface as shown in Figure 24, where the first IP can be a domain name. For the remaining 2 to 7 destination IP addresses, click More Advanced Options on the device Settings screen to open more advanced options.

After all seven destination IP addresses are set, the system automatically connects to the IP addresses. If the IP addresses fail to connect to the IP addresses, the system will wait for the Reconnect period and reconnect the IP addresses repeatedly.

#### 7.2.3. TCP server mode

When the serial server is used as the server, there are also three corresponding relationships, as shown in Figure 26, which are not explained here. Click the open button of the network tool to establish a TCP connection with the serial port server. After the connection is established, data can be sent and received.

| - 网络设置 —— |                   | ┌通信设置———————————————————————————————————— |
|-----------|-------------------|-------------------------------------------|
| IP模式      | 静态                | 工作模式: TCP客户端 ▼                            |
| IP地址      | 192 .168 . 1 .200 | 本地端口: 0 0表示任意                             |
| 端口        | 1025              | B date 192 168 1 200                      |
| 工作模式      | TCP 服务器 🗲         | Hannie 152.100.1.200                      |
| 子网掩码      | 255 .255 .255 . 0 | 目的端口: 1025                                |
| 网关        | 192.168.1.1       | 所在组播组: 230.90.76.1                        |
| 目的IP或域名   | 192.168.1.101     |                                           |
| 目的端口      | 1024              | 打开                                        |
| zlvirco   | m配置设备             | SocektTest模拟用户软件                          |

Figure 26The serial port server functions as the server

When the serial port server functions as a server, it can accept up to 30 TCP connections

Tel:18918652895

simultaneously. The data received by the serial port is forwarded to all established TCP connections. To enable TCP to send data only to the recently received network packets, enable the multi-host function. For details, see 9.4 Multi-Host Function.

#### 7.2.4. Do both client and server

ZLAN serial server can accept TCP connections even when the device is in the TCP client mode, that is, it also has the TCP server function.

| IP模式    | 静态 👱                |
|---------|---------------------|
| IP地址    | 192 . 168 . 1 . 200 |
| 端口      | 1024                |
| 工作模式    | TCP 客户端 ▼           |
| 子网掩码    | 255 . 255 . 255 . 0 |
| 网关      | 192 .168 . 1 . 1    |
| 目的IP或域名 | 192.168.1.189 本地IP  |
| 目的端口    | 1024                |

#### Figure 27Do both client and server

By default, when ZLVircom is used for configuration, if the working mode is set to TCP Client, the port (that is, the local port) is automatically changed to 0 (0 indicates that an idle port is randomly selected). In order to be able to support TCP server mode, the computer software must know the local port of the device, so you need to specify a value here. As shown in Figure 27, the computer software can now communicate with port 1024 at 192.168.1.200. The device also connects to port 1024 of 192.168.1.189 as a client. Note that local port 1024 is occupied by the server. As a client, the local port uses port +1. That is, the software on 192.168.1.189 sees that the port from which the device comes is 1024+1=1025.

#### 7.2.5. UDP mode

In UDP mode, the parameter configuration is shown in Figure 28. On the left is the configuration of the serial server in ZLVircom, and on the right is the configuration of the network debugging tool SocketDlgTest. First, both must work in UDP mode. In addition, as indicated by the red arrow, the destination IP address and destination port of the network tool must point to the local IP address and port of the serial server. As indicated by the blue arrow, the destination IP

Tel:18918652895

address of the serial port server must be the IP address of the computer where the network tool resides, and the destination port of the serial port server must be the local port of the network debugging tool. These network parameters must be configured to ensure bidirectional UDP data communication.

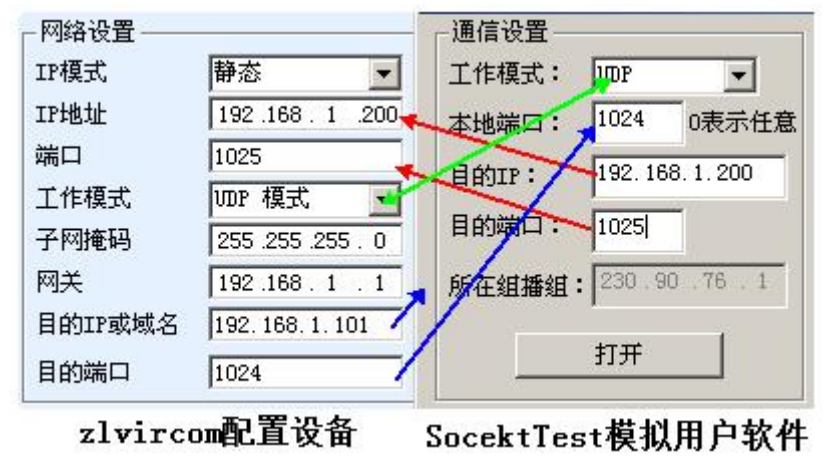

Figure 28 UDP Mode Parameter Configuration

## 7.3. Device couplet mode

If the host is neither a Socket program (SocketDlgTest) nor a virtual serial port, but two devices are connected through a network port, the configuration method is similar. You need to connect two devices and computers to the same LAN. ZLVircom runs on this computer. The purpose of connecting the computer is only for configuration. After configuration, the computer can not be connected.s

Click on ZLVircom's device Management to find these two devices, as shown in Figure 30. Then click Device Edit to configure the device. Device couplet can be divided into TCP couplet and UDP couplet. If TCP is connected, the parameters of the two devices are shown in Figure 29. The parameters shown in the arrow must correspond to each other in the same way as the connection to the PC. After the TCP connection is successful, you can check the connection status by returning to the Device Management dialog box, as shown in Figure 30. If the status of the two devices is Connected, the TCP link between the two devices is established.

| 上海卓岚信息科技有限公司 |                   | Tel:18918652895 | http://www.zlmcu.com |   |  |
|--------------|-------------------|-----------------|----------------------|---|--|
|              |                   | IP应该不同          |                      |   |  |
| 网络设置——       |                   | 网络设置            | <u> </u>             |   |  |
| IP模式         | 静态                | IP模式            | 静态                   | • |  |
| IP地址         | 192 . 168 . 1 .   | 201 IP地址        | 192 . 168 . 1 . 200  | 8 |  |
| 端口           | 1025              | 端口              | 1024                 |   |  |
| 工作模式         | TCP 客户端           | - IMAL          | → TCP 服务器            | • |  |
| 子网掩码         | 255 . 255 . 255 . | 0 子网推码          | 255 . 255 . 255 . 0  |   |  |
| 网关           | 192 . 168 . 1 .   | 网关              | 192 . 168 . 1 . 1    |   |  |
| 目的IP或域名      | 192.168.1.200     | 本地IP 目的IP或域名    | 192.168.1.3 本地I      | P |  |
| 目的端口         | 1024              | 目的端口            | 4196                 | - |  |

| 图 29TCP | 设备对联参数配置 |
|---------|----------|
|---------|----------|

| 序 | 网络 | 设备名称      | 设备IP          | 目的IP          | 模式         | TCP连接 | 虚拟串口 |
|---|----|-----------|---------------|---------------|------------|-------|------|
| 1 | 内网 | ZLDEV0001 | 192.168.1.201 | 192.168.1.200 | TCP Client | 已建立   | 未设置  |
| 2 | 内网 | ZLDEV0001 | 192.168.1.200 | 192.168.1.1   | TCP Server | 已建立   | 未设置  |

Figure 30TCP The device couplet is successfully checked

If UDP couplet is used, the configuration parameters are shown in Figure 31. The parameters corresponding to the arrow must be one-to-one. UDP couplet As long as the parameters are correctly configured, you do not need to check the connection status. The sent data is automatically sent to the specified device.

|                        | IP应                                        | 该不同                  |                                   |             |
|------------------------|--------------------------------------------|----------------------|-----------------------------------|-------------|
| - 网络设置<br>IP模式<br>IP地址 | 静态<br>192.168.1.200                        | 网络设置<br>IP模式<br>IP地址 | 静态<br>192 .168 . 1                | . 201       |
| 端口<br>工作模式             | 1024<br>UDP 模式 <del>《 · · ·</del>          | 端口                   | ▼1025<br>→UDP 模式                  | •           |
| 子网掩码                   | 255 . 255 . 255 . 0                        | FRIEN                | 255 . 255 . 255                   | . 0         |
| 网关<br>目的IP或域名          | 192 . 168 . 1 . 1<br>192. 168. 1. 201 本地IP | 网关<br>目的IP或域名        | 192 . 168 . 1<br>192. 168. 1. 200 | . 1<br>本地IP |
| 目的端口                   | 1025                                       | 目的端口                 | 1024                              |             |

#### Figure 31UDP Configure device couplet parameters

Finally, it is necessary to remind you that if the device is couplet, in addition to the above Settings, you must also set the correct serial port parameters. The baud rate of the serial port server must be consistent with that of the user's device. After this setting, user devices can send data to each other through the serial ports of the two serial servers.

# 8. Equipment debugging

#### 8.1. Physical network connection

The serial port server can connect to the 10M/100M switch or computer network port using crossover cable or direct cable.

After the connection is established, check whether the Link indicator is green. Otherwise, check whether the network cable is properly connected.

# 8.2. Network TCP connection

When the device is used to dynamically obtain IP addresses, it cannot be directly connected to the network port of the computer. There is no DHCP server available (usually a DHCP server is a router on a LAN). Therefore, specify an IP address for direct connection. The computer also needs a fixed IP address.

|                          |                                                             | Internet 协议版本 4 (TCP/IPv4) 属性                                                                                                    |
|--------------------------|-------------------------------------------------------------|----------------------------------------------------------------------------------------------------|
| - 网络设置<br>IP模式<br>IP地址   | 静态<br>192 . 168 . 1 . 200                                   | 常规<br>如果网络支持此功能,则可以获取自动指派的 IP 设置。否则,<br>您需要从网络系统管理员处获得适当的 IP 设置。                                                                                                    |
| 端口<br>工作模式<br>子网掩码<br>网关 | 4196<br>TCP 服务器<br>255 . 255 . 255 . 0<br>192 . 168 . 1 . 1 | <ul> <li>● 自动获得 IP 地址 (0)</li> <li>● 後用下面的 IP 地址 (5):</li> <li>IP 地址 (2):</li> <li>192.168.1.189</li> <li>子网掩码 (0):</li> <li>255.255.0</li> <li>默认网关 (0):</li> <li>192.168.1.1</li> </ul> |

#### ZLVircom中的设备IP

#### 计算机上的IP配置

Figure 32 The configurations are on the same network segment

When configured as a static IP address, the device and computer need to be on the same network segment (except for communication across gateways), whether directly or through a switch, as shown in Figure 32.

ZLVircom supports cross-network segment search and configuration, so the IP address that can be searched but cannot be communicated is not configured properly. In this case, ZLVircom can be used to configure the device in the same network segment.

After the configuration is complete, you can see the Link indicator turns blue when establishing the TCP connection using the steps in 6.4 TCP Communication Test or 6.5 Virtual

Tel:18918652895

Serial Port Test. Link indicator blue can also be seen through ZLVircom. For example, in the device management list, if the TCP connection column is "established", the Link indicator is blue, as shown in Figure 33, which is convenient for remote diagnosis.

| Ľ |   |    |           |    |               |      |               |            |      |      |       |          |     |     |
|---|---|----|-----------|----|---------------|------|---------------|------------|------|------|-------|----------|-----|-----|
|   | 序 | 类型 | 设备名称      | Ρ. | 设备IP          | 本地   | 目的IP          | 模式         | TCP连 | 虚拟串口 | 虚拟串口状 | 设备ID     | TXD | RXD |
|   | 1 | 内网 | ZLDEV0001 |    | 192.168.1.200 | 1024 | 192.168.1.189 | TCP Client | 已建立  | 未设置  | 末联通   | B25ED458 |     | 44  |
| 1 |   |    |           |    |               |      |               |            |      |      |       |          |     |     |

Figure 33 Connection status and data sending status

# 8.3. Data sending and receiving

When the Link indicator turns blue, data can be sent and received between the software and the serial port server. At this point, if the software sends a data, the Active light turns green for at least a second. Data is also output from the serial port of the serial server, but whether the output data is correct depends on whether the correct serial port parameters (baud rate, data bit, stop bit, parity bit) are configured.

If the serial port sends a command correctly, the serial port device responds. If the serial port sends data to the network port, the Active turns blue. Otherwise, check whether serial port parameters or serial cables are properly connected.

In order to facilitate remote debugging, ZLVircom also supports remote viewing of data sent and received, as shown in FIG. 33, where TXD is the amount of data sent by the serial port of the serial server. When refreshing the device list, if this value changes, it indicates that data has been sent, and the Active light will also be green. If you see RXD changing, the serial port device has returned data. Active is blue.

#### 8.4. ZLVircom Remote monitoring data

When the virtual serial port is used, ZLVircom supports real-time capture of data sent and received by the virtual serial port. It is convenient for users to debug the system:

Assume that the virtual serial port has been set up according to 6.5 Virtual Serial Port Test. Now you need to monitor the data going through the virtual serial port. Open the menu/configuration/software configuration/virCOM configuration dialog box of ZLVircom.

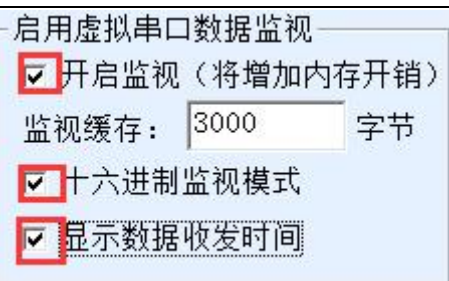

Figure 34 start ZLVirocm monitoring

Check in front of enable monitoring, hexadecimal monitoring mode, and display data sending and receiving time, as shown in Figure 34. Then click OK. Assuming that data has been sent and received before, select a virtual serial port that you want to monitor from the home screen, and then select Menu/View/Monitor, as shown in Figure 35.

| Z 虚拟串口&设备管理器 - Vir(                   | Com                                   |        | the statements of | SHEET HAVE    |
|---------------------------------------|---------------------------------------|--------|-------------------|---------------|
| 管理(M) 配置(C) 查看(V)                     | 帮助(H)                                 |        |                   |               |
| □ □ □ □ □ □ □ □ □ □ □ □ □ □ □ □ □ □ □ | 信息(C)<br>(M)<br>备管理 串口管理 <del>)</del> |        |                   |               |
| 序 状态                                  | 虚拟串口                                  | 虚拟串口名称 | 类型                | 设备IP          |
| 1 已连接                                 | COM5                                  |        | 绑定ID              | 192.168.1.200 |

Figure 35 Start ZLVirocm monitoring

From the open dialog box, you can see the instructions sent by the upper computer and the instructions returned by the device, as shown in FIG. 36. This function can facilitate the field communication debugging.

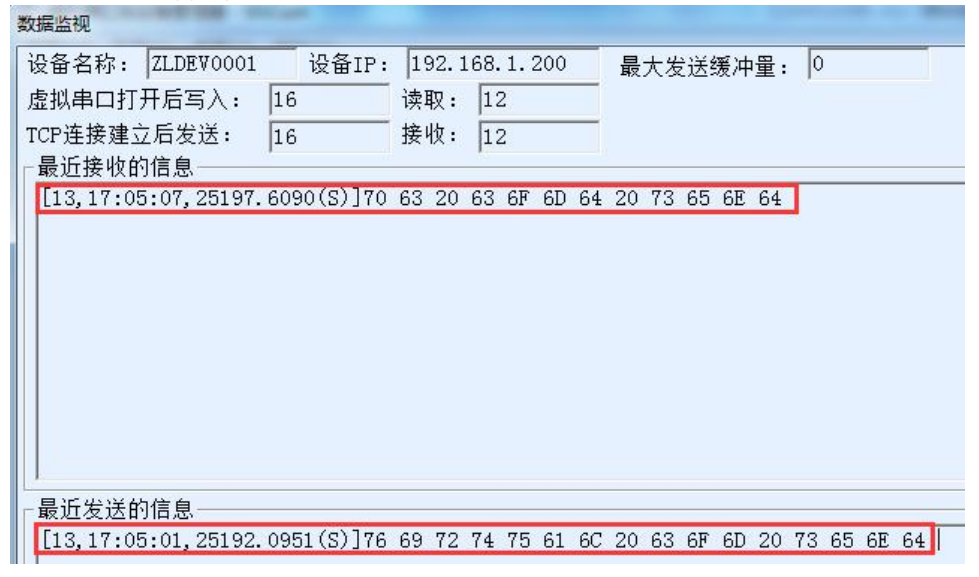

Figure 36 Monitor incoming and outgoing data

## 9. Modbus Advanced function

The serial port server with Modbus gateway function has no station address and register itself. It is a communication bridge. It will generate Modbus RTU according to the Salve ID, function code, register number and register quantity in the Modbus TCP instruction sent by the user software to Modbus gateway, and output it from the serial port. Think of it as a protocol "translator"

#### 9.1. Start Modbus Gateway

First of all, the serial port server should support Modbus gateway, that is, the "Modbus TCP to RTU" function should be checked in the device Settings dialog box listed in Table 4.

By default, the serial port server works in transparent transmission mode. If you want to convert the serial port server to Modbus gateway mode, select Modbus TCPRTU in Conversion Protocol. After that, the device automatically changes port to 502 (the port of the Modbus server). This enables Modbus gateway.

The serial RTU device serves as the slave, so the Modbus TCP software of the upper computer connects to port 502 of Modbus gateway. In this case, Modbus gateway needs to work in TCP server mode. If the serial port RTU serves as the master station, the Modbus gateway works on the TCP client, and the destination IP address is the IP address of the computer where the Modbus TCP software is installed. The destination port is usually 502.

# 9.2. Storage Modbus gateway

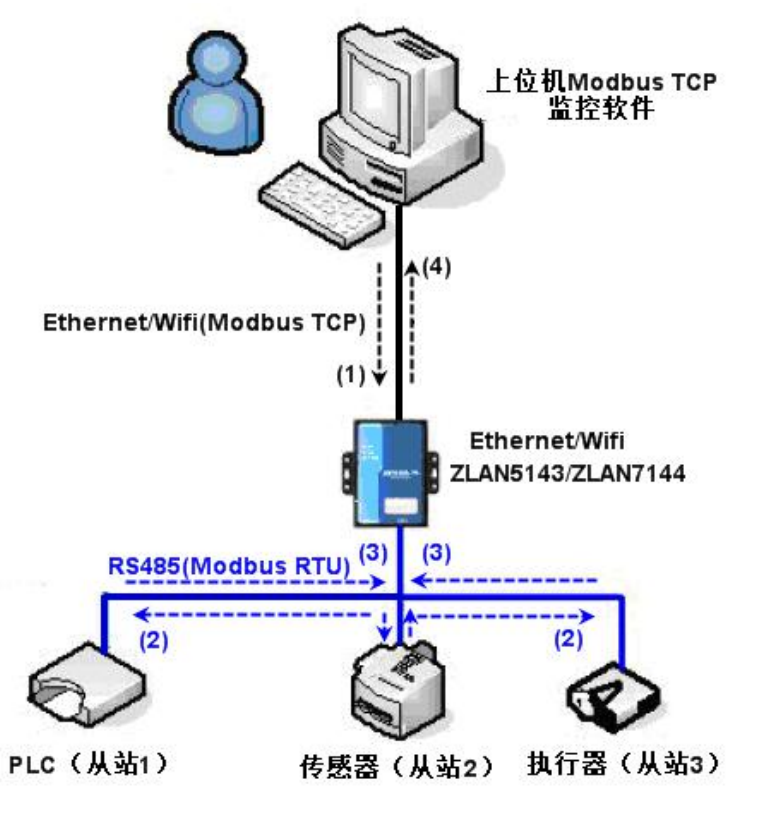

Figure 37Storage Modbus Gateway mode of operation

As shown in Figure 37, the normal Modbus TCP data flow direction is (1), (2), (3) and (4). That is, the Modbus TCP command is first converted into the corresponding Modbus RTU command, and then the device answers the Modbus RTU command to the Modbus gateway, and then the Modbus gateway converts the Modbus TCP command again and sends it to the monitoring upper computer.

We know that Modbus TCP is the network communication, the transmission speed is very fast, generally can answer within 3ms, while Modbus RTU is RS485, generally only 9600bps speed, generally send and return an instruction takes at least 30ms. The query response time of the common non-storage Modbus gateway is relatively long. In addition, if there are a lot of upper computers to query data at the same time, then the serial port will be congested. If the network is compared to a highway, serial port is compared to a single-plank bridge, then the original way is to pass the traffic flow of the highway on a single-plank bridge.

The features of the storage Modbus are listed below:

1. The first Modbus TCP query instruction is non-storage. This is because you have to wait for

Tel:18918652895

the RTU device to slowly return data before you can send the register contents back to the network port.

- 2. If a specific command is no longer queried by the upper computer on the network within 5 seconds, the command is automatically deleted and no longer sent from the serial port to the RTU device.
- 3. It can currently store 10K of Modbus cache and about 500 instructions at a time for ordinary single-register queries.

## 9.3. Disable the storage function

Although the storage Modbus has fast response times, some users do not want RTU devices to receive a large number of query instructions, affecting the internal processing speed of the instrument. In this case, you can disable the storage function.

To disable the storage type, click the "More advanced options" button in the "Parameter Configuration" dialog box, remove one support as shown in Figure 38 and then click OK. Then go back to device Settings and click Modify Settings.

Notice When you configure the conversion protocol in Web mode, the Modbus gateway is not a storage mode by default.

| ○     . ○     . ○       端口     ○       二     是否需要验证       用户名        密码 | - 该设备支持的高级功能<br>▼ IO端口控制<br>▼ UDP组播<br>▼ 多目的IP<br>■ 代理服务器功能<br>■ SNMP功能<br>■ P2P功能 | RS485多王机支持<br><b>支持</b><br>RS485指令应答超时时间<br>192 ms(0~8191) |
|-------------------------------------------------------------------------|------------------------------------------------------------------------------------|------------------------------------------------------------|
| -RS485总线冲突检测功能-<br>- 启用。检测到RS485总<br>总不空闲时,最多等待 3                       | 线空闲 20 ms后才发送<br>秒后发送数据。                                                           |                                                            |

#### Figure 38storage function is disabled

For the new version of ZLVircom, you can directly select simple Modbus TCP to RTU from

Modbus gateway type to complete the above Settings.

| 多主机功能设置                                      |
|----------------------------------------------|
| Modbus网关类型:简单Modbus TCP转RTU 👤                |
| □ 支持RS485多主机<br>RS485指令应答超时时间 224 ms(0~8191) |
| □ 支持RS485总线冲突检测<br>检测到RS485总线空闲 20 ms后才发送    |

Figure 39 updated version for zlvircom configuration

# 9.4. Multi-masters function

As shown in Figure 38, "RS458 multi-host support" and "RS485 bus conflict detection function" are the multi-host functions of Zhuolan. They are generally both enabled and disabled. After Modbus TCP is enabled, the device has the storage Modbus gateway function. Otherwise, the device has the non-storage Modbus gateway function. If the conversion protocol is none, it is generally possible to make the user-defined RS485 protocol also have the function of serial port equipment accessed by multiple hosts at the same time, which cannot be realized in the pure RS485 network, because multiple master stations will be sent at the same time in the RS485 bus conflict. The multi-host of zolan serial server can "coordinate" the RS485 bus so as to achieve the purpose of multi-host access.

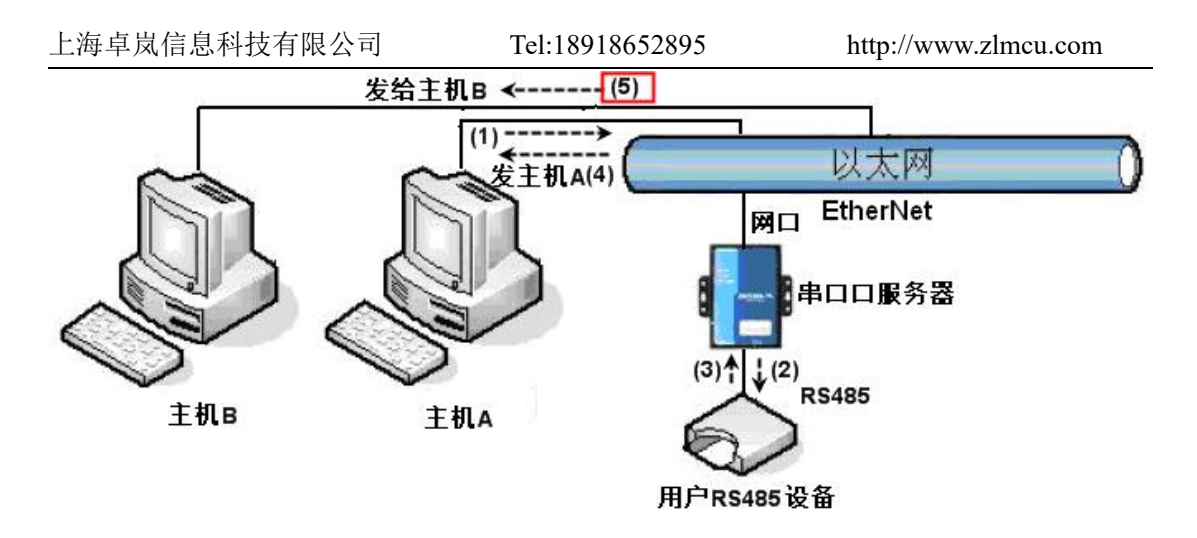

Figure 40Multi-host function demonstration

As shown in Figure 40, when two hosts, host A and host B, are connected to the serial server at the same time, host A sends the command (1), the RS485 device receives the command (2), and the RS485 device returns the command (3). However, the port of the serial server sends the command (4) to host A and the command (5) to host B. Because host B did not send a query, but it also received a reply command (5), host B may generate a communication exception error. In multi-host mode, there is only instruction (4) but no instruction (5), because the serial server automatically remembers the host to be returned and only returns the instruction to the nearest communicating host. The query from host A is returned to host A, and the query from host B is returned to host B.

Another function is that, in common mode, host A and host B simultaneously send data will produce instructions on the RS485 bus merge, so as to not be identified normally; In multi-host mode, the serial port server can schedule the sequence of A and B using the bus to effectively solve the problem of simultaneous access conflict.

If the conversion protocol is Set to None, the multi-host function is disabled by default. To enable the multi-host function, click More Advanced Options in the device configuration dialog box and select RS485 Multi-Host Support.

#### 9.5. Multi-master parameter

RS458 Multi-host support and RS485 Bus conflict detection are described as follows:

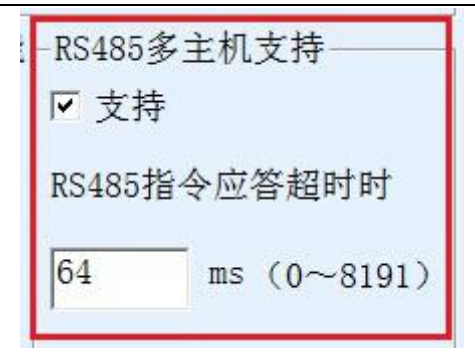

Figure 41 RS485 Multi-master support

The timeout time of RS485 command reply is the maximum interval between the serial port of the serial server sending the command and receiving the reply. The specified time must be greater than the actual maximum interval. Because if a timeout is determined, the next instruction will be sent.

| 1 | ┌RS485总线冲突检测功能   |    |     |        |  |  |  |  |  |
|---|------------------|----|-----|--------|--|--|--|--|--|
|   | ☑ 启用。检测到RS485总线空 | 闲  | 20  | ms后才发送 |  |  |  |  |  |
|   | 总不空闲时,最多等待 3     | 秒) | 后发这 | 数据。    |  |  |  |  |  |

Figure 42 RS485 Conflict prevention idle time

RS485 bus conflict time: indicates the number of milliseconds that the serial port server waits to send the second instruction after receiving the reply of the first instruction. This parameter actually defines the speed of instruction rotation. It is recommended that the value be greater than 20ms. You do not need to change the maximum waiting time 3 seconds parameter.

When the user uses ZLVircom to set the conversion protocol to "after Modbus TCP to RTU", ZLVricom will automatically check the above two enable boxes (unless the user manually enters the advanced option to remove), and the above two times will automatically set according to the baud rate. However, if the user's Modus command is long or the conversion protocol is "None", you need to manually configure the two parameters.

The following describes recommended values for the preceding parameters:

- Figure 42 shows RS485 Bus Collision Prevention time. Generally, you can set it to twice of Packet Interval at the lower right corner of the parameter configuration interface, but the minimum value cannot be less than 20.
- 2. Figure 41 shows "RS485 instruction reply timeout time", which is generally determined by the length of the back and forth reply instruction. If the sending instruction is N bytes and the

reply is M bytes, it is recommended to set the value as "packet interval" x (N+M+5) +100.

## 9.6. Non-storage Multiple Hosts

Some places must use non-storage Modbus, this is because when an event occurs, the PLC reads the data in the register, but the data read is the previous data collected by the storage model, which is logically incorrect, so the model 3 must also support non-storage Modbus acquisition. On the other hand, it is necessary to support multiple hosts at the same time. To support this mode, you can change the maximum waiting time of RS485 bus to "2" on the basis of storage Modbus gateway (using 1.565 or later firmware). Here 2 is a special value to let the module know that it needs to disable the storage-type functionality.

| ○       . ○       . ○         端口       ○         □       是否需要验证         用户名          密码 | <ul> <li>该设备支持的高级功能</li> <li>☑ IO端口控制</li> <li>☑ UDP组播</li> <li>☑ 多目的IP</li> <li>□ 代理服务器功能</li> <li>☑ SNMP功能</li> <li>□ P2P功能</li> </ul> | RS485多主机支持<br>▼ 支持<br>RS485指令应答超时时间<br>224 ms(0~8191) |
|-----------------------------------------------------------------------------------------|----------------------------------------------------------------------------------------------------|-------------------------------------------------------|
| -RS485总线冲突检测功能──<br>▼ 启用。检测到RS485总线<br>总不空闲时,最多等待 2                                     | 空闲 20 ms后才发送<br>秒后发送数据。                                                                                                    |                                                       |

Figure 43 Multi-host non-storage Settings

Notice You must set the value to 2 again each time you set Modbus TCP mode to Modbus TCP mode, because the value will automatically change to 3 if you select Modbus TCP mode again.

For the new version of ZLVircom, you can directly select "Non-storage Modbus Gateway" from Modbus gateway type to complete the above Settings.

| 上海卓岚信息科技有限公司         | Tel:18918652895                  | http://www.zlmcu.com |
|----------------------|----------------------------------|----------------------|
| 一多主机功能设              | 2置                               |                      |
| Modbus 网关            | 类型: 非存储型Mod                      | ous网关 💽              |
| ▼ 支持RS48<br>RS485指令应 | 5多主机<br>[答超时时间 224               | ms(0~8191)           |
| ▼ 支持RS48<br>检测到RS485 | 5总线冲突检测<br>i总线空闲 <mark>20</mark> | ms后才发送               |
|                      |                                  |                      |

Figure 44 updated version for zlvircom configuration

# 9.7. Modbus under multi purpose IP

As shown in Figure 40, if the serial port device (RTU device) serves as the master and the network port device (Modbus TCP device) serves as the slave, and multiple network port slave devices exist simultaneously. In this case, you can connect the serial port server as a client to multiple network port devices by referring to 7.2.2 Connecting Multiple Servers from Clients.

After the serial port RTU sends a command to multiple network port devices, the network port device identifies whether to send the command to itself through the Slave ID field. Only the network port device corresponding to the Slave ID responds. The network port sends the response to the serial port server and converts it into an RTU command. The RTU command is output from the serial port to the RTU device.

At this time, it should be noted that "RS485 bus anti-collision time" shown in Figure 42 and "RS485 instruction reply timeout time" shown in Figure 41 should be removed. Otherwise, the forwarding function cannot be implemented.

Another application mode: although the serial port server is connected to multiple network port devices as a Client, the RTU device is not the master station, but the network port device sends the first message, and the RTU device responds (as the slave). In this case, you still need to check RS485 bus conflict Prevention time and RS485 instruction reply timeout time. In this way, multiple hosts can access one RTU device at the same time.

For the new version of ZLVircom, you can directly select "device does slave for client" in Modbus gateway type to complete the above Settings.

| 上海卓岚信息科技 | 友有限公司                   | Tel:189186528                  | 395     | http://www | v.zlmcu.com |
|----------|-------------------------|--------------------------------|---------|------------|-------------|
|          | 「多主机功能设置<br>Modbus 网关类  | 置<br>型: <mark>设备为客</mark>      | 户端做从站   |            |             |
|          | ☑ 支持RS4853<br>RS485指令应答 | 多主机<br>昏超时时间 <mark>22</mark>   | 4 ms(0∼ | 8191)      |             |
|          | ▼ 支持RS485,<br>检测到RS485, | 总线冲突检测<br>总线空闲 <mark>20</mark> | ms后才    | 发送         |             |

Figure 45 Updated version for zlvircom configuration

# 10. Registration package and heartbeat package

Registration packets and heartbeat packets are a feature suitable for communication between devices and cloud software.

# **10.1.Registration packet**

The definition of the registration package is that when the computer software establishes a TCP connection with the serial server module (hereinafter referred to as the module), the module will first send a string of code to the software, so that the software can know which module is communicating with it. This code is the registration package.

The registration package is very suitable for the monitoring of the Internet of things, because the cloud software generally runs on the public network server of the Internet, and the modules are scattered in various collection and monitoring points. How can cloud software identify modules that are important and necessary for iot communication.

The serial port server of Shanghai Zhuolan provides the following registration modes.

#### 10.1.1. Send the MAC address on the connection

Connect to send MAC address: the method is that the module sends its MAC address to the cloud when it connects to the cloud. Because MAC addresses are unique, devices can be uniquely identified. This approach is simple and efficient because it does not require a registration package for each device. To use: In the device Settings dialog box, click "More advanced options", find "Send MAC address when TCP is established" in the middle and upper part of the box, tick in

front, then go back to the Settings screen, click "Modify Settings".

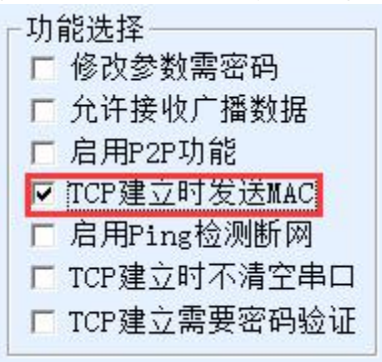

Figure 46Send MAC address on connection

#### 10.1.2. Realcom protocol

Realcom protocol is a mature protocol with registered packets and heartbeat packets. Users can use this protocol to implement the functions of registered packets and heartbeat packets. To enable the Realcom protocol, perform the following steps: In the Device Settings dialog box, set Conversion Protocol to REAL\_COM protocol. Note that the enabling registration package part is left blank.

| 转化协议     | REAL_COM 协议   | -       |
|----------|---------------|---------|
| 保活定时时间   | 60            | (秒)     |
| 断线重连时间   | 12            | (秒)     |
| 网页访问端口   | 80            |         |
| 所在组播地址   | 230 . 90 . 76 | . 1     |
| 「 启用注册包: |               | T ASCII |

Figure 47Start realcom protocol

After enabling Realcom protocol, it will not be transparent transmission communication, it has the following characteristics:

- After a TCP connection is established between the device and the cloud, the device automatically sends a hexadecimal registration package FA 07 13 02 FA 02 MAC[5] MAC[4] MAC[3] MAC[2] MAC[1] MAC[0] FA FF. MAC[5] to MAC[0] are MAC addresses of the device.
- 2. The device automatically adds a 3-byte header prefix of FA 01 01 when sending data to the network.

Tel:18918652895

3. The device sends a 00 - byte heartbeat packet to the software at every keepalive time.

REAL\_COM can be used as a device registration package because the registration package contains MAC addresses. But because of its fixed format, only cloud software can design the REALCOM protocol to accommodate this approach.

#### 10.1.3. Custom registration package

In the customized registration package mode, users can enter any registration package format. To do this, perform the following steps on the device Settings page:

| 转化协议     | REAL_COM 协议 👱 |       |
|----------|---------------|-------|
| 保活定时时间   | 60            | (秒)   |
| 断线重连时间   | 12            | (秒)   |
| 网页访问端口   | 80            |       |
| 所在组播地址   | 230 . 90 . 76 | . 1   |
| ☑ 启用注册包: | 31323334      | ASCII |

#### Figure 48Setting the Registration Package

The difference with the REAL\_COM protocol is that the registration package is enabled and registration package information such as 31, 32, 33, and 34 is filled in. Note that this is in hexadecimal notation, meaning that the actual data sent is the string 1234. If you want a string display, click the "ASCII" option next to it.

After the device is connected to the cloud software, the device automatically sends the hexadecimal registration package 31, 32, 33, and 34. This registration package mode is flexible, allowing the device to adapt to the existing cloud registration package format. However, the registration package does not contain a wildcard such as MAC. Therefore, you need to configure a different registration package for each device, which is tedious. The above two methods of sending MAC addresses and REALCOM have the same configuration for each device, but the registration packages are naturally different due to different MAC addresses.

The maximum length of the registration package is 33 bytes. This mode supports registration packets and heartbeat packets in UDP mode.

#### 10.1.4. Configuration File

A configuration file can be used for longer registration packages.

Tel:18918652895

http://www.zlmcu.com

|              | 配置网页/程序下载工具                                                                                                    | $\langle \rangle$ |
|--------------|----------------------------------------------------------------------------------------------------|-------------------|
| 设备信息<br>虚拟串口 |                                                                                                    | 1                 |
| 设备型号         | E: Variante and Collect Annual Annual A | -                 |
| 设备名称         | 特殊功能配置选择:                                                                                                    | -                 |
| 设备ID         | ZLIMB网关 MQTT配置 JSON配置 注册包                                                                                                    | >                 |
| 固件版本         | ○ 程序文件下载                                                                                                    | )                 |
| 该设备支:        | 选择程序文件:                                                                                                    |                   |
|              |                                                                                                    |                   |
|              | ○ 通过网络下载 ○ 通过串口下载 ○ 通过串口下载 ○ 通过串口下载 ○ 通过串口下载 ○ ○ 通过串口下载 ○ ○ ○ ○ ○ ○ ○ ○ ○ ○ ○ ○ ○ ○ ○ ○ ○ ○ ○                                                                                                    | I SCI             |
| ≤ 现在分        | 设备的IP地址或域名: 192.168.1.248 串口: 工                                                                                                    | 15                |
| REAL_        | 下载端口(一般无需修改): 1092 设备运行波特率: 115200 🗾                                                                                                    | 10                |
| Modbu:       |                                                                                                    | 小钟                |
| ▼ 串口修        | 模块类型/型号: 2003 		 设备ID: 285000F00E4D 		 绑定ID                                                                                                    | 1                 |
| ▼ 自动获        | 网页Flash空间大小选择: 256 ▼ KB                                                                                                    |                   |
| - 存储扩        | 下载时,请先关闭打开的网页。                                                                                                    | 节)                |
|              | 下载                                                                                                    | 利                 |

#### Figure 49Download registration Package

In the dialog box that is displayed, click Firmware and Configuration to open Configure Web page/Program Download Tool. In the dialog box that is displayed, select Configure Web page Directory download and select an empty directory for storing the configuration file. Then click the "Register package" button.

| 注册包、心跳包设置                                                                                                    | ×     |
|----------------------------------------------------------------------------------------------------|-------|
| 本界面功能用于实现较长注册包和心跳,采用配置文件方式实现,步骤如下:<br>1. 在设备参数对话框确认此设备固件版本大于等于1.589(2003型号),否则先升级固件。<br>2. 在上一个界面选择一个存放配置文件的目录,第一次配置时,可以新建一个空目录。<br>3. 填写注册包和心跳包,默认为十六进制格式(十六进制中间含空格,如01 02)。 |       |
| 注册包: 61 62 63                                                                                                    | ASCII |
| 心跳包: 31 32 33                                                                                                    | ASCII |
| 心跳包间隔: 20 秒                                                                                                    |       |
| 4. 点击确定后返回上一个界面,点击"下载"按                                                                                                    |       |
| 确定即消                                                                                                    |       |

Figure 50Configuring registration Packages

Here, set the registration packet, heartbeat packet, heartbeat packet interval and click OK. After returning to the previous screen, click Download to download the configuration file to the device.

# **10.2.Heartbeat packets**

Heartbeat packets are used to check whether communication links are down. This is done by sending a heartbeat packet to the server software every once in a while, which is discarded after being received by the server and not considered valid data for communication.

The heartbeat packet has two main functions: first, it can let the upper computer software know that the device is in active state; Second, if the device fails to send the heartbeat, the device on the TCP client automatically re-establishes the TCP connection, so it is a means to restore network communication.

| ─高级选项────<br>DNS服务器IP | 8.8.4       | . 4 |
|-----------------------|-------------|-----|
| 目的模式                  | 动态          | •   |
| 转化协议                  | REAL_COM 协议 | •   |
| 保活定时时间                | 60          | (秒) |
| 断线重连时间                | 12          | (秒) |
| 网页访问端口                | 80          |     |

Figure 51 Keepalive time

Figure 51as shown, The sending time of heartbeat packets is set by Keepalive Time.

#### 10.2.1. Implied heartbeat

Even if no heartbeat packet is set, the zolan device will enable the implicit heartbeat function when it is on the TCP client. Therefore, the implicit heartbeat function means that the device sends data, but the server does not receive the heartbeat data. Therefore, it cannot perform the first function of the heartbeat packet, that is, the server detects whether the device is active. However, because the device actually sends data, it can perform the second function of heartbeat packets, that is, the device can check whether the TCP connection is normal. Once the detection disconnects, the device can automatically re-establish the TCP connection.

#### 10.2.2. REALCOM protocol

As described in 10.1.2Realcom, Realcom can send 1 byte data of 00 at every keepalive time. This data is the heartbeat packet of Realcom.

#### 10.2.3. Customizing heartbeat Packets

Fill in the registration package as described in 10.1.3 Customizing a Registration Package. Then add heartbeat packets as follows: Click the "More Advanced options" button in device Settings, in the second line of multi-destination IP and port, write the hexadecimal heartbeat packets, and change the option on the right to "Parameter Packet Destination".

| 多目的IP和端口 |   | serve and a server server and a server server server server server server server server server server server s |
|----------|---|----------------------------------------------------------------------------------------------------|
| 313233   | 0 | 参数包目的 ▾                                                                                                    |
| 616263   | 0 | 参数包目的 ▾                                                                                                    |
|          | 0 |                                                                                                    |

#### Figure 52Custom registration package

Notice The total number of registered packets and heartbeat packets must be less than 33 bytes. The first line is actually the registration package.

#### 10.2.4. Configuration files

Refer to how to use the configuration file of the registration package.

# 11. Httpd Client communication function

This function is used to send the data from the serial server directly to the server program based on the Web architecture, which can simplify the cloud software development workload.

When the Internet of Things acquisition terminal and web server (HTTPD program) to interact, if the data can be submitted to the Web server in accordance with the STANDARD format of HTTP GET and POST instructions, then the Web server can use the existing PHP/ASP language for data processing and storage. This saves the user the effort of redeveloping the Web application interface.

To support this feature you need to download an httpd. TXT configuration file from the ZLAN serial server. The download can be achieved using zlVircom's firmware upgrade feature.

ZLAN HTTPD client communication features include:

- 1. Sent from the device: The serial port data can be directly converted to HTTP in GET/POST mode, which can be directly identified by the server.
- 2. Web server delivery: The Web server can also use the GET/POST command to send the required data to the serial port server. The valid data can be output from the serial port server.

Tel:18918652895

When the serial server receives data, it can also send a specific reply to the Web server indicating that the data was received.

3. Supports any conversion of input and output data between hexadecimal and string, so that the Web server can deliver data in the form of characters, and the serial port can control serial port devices by outputting hexadecimal data.

For details, please refer to the ZLAN HTTPD Client Communication documentation.

# **12. P2P Function introduction**

The P2P function allows users to connect to a device through an ID (not an IP address) anytime and anywhere and directly implements P2P links between devices and computers without requiring server forwarding. The device does not need to have a public IP address or perform port mapping. It has the characteristics of easy to use and high communication efficiency.

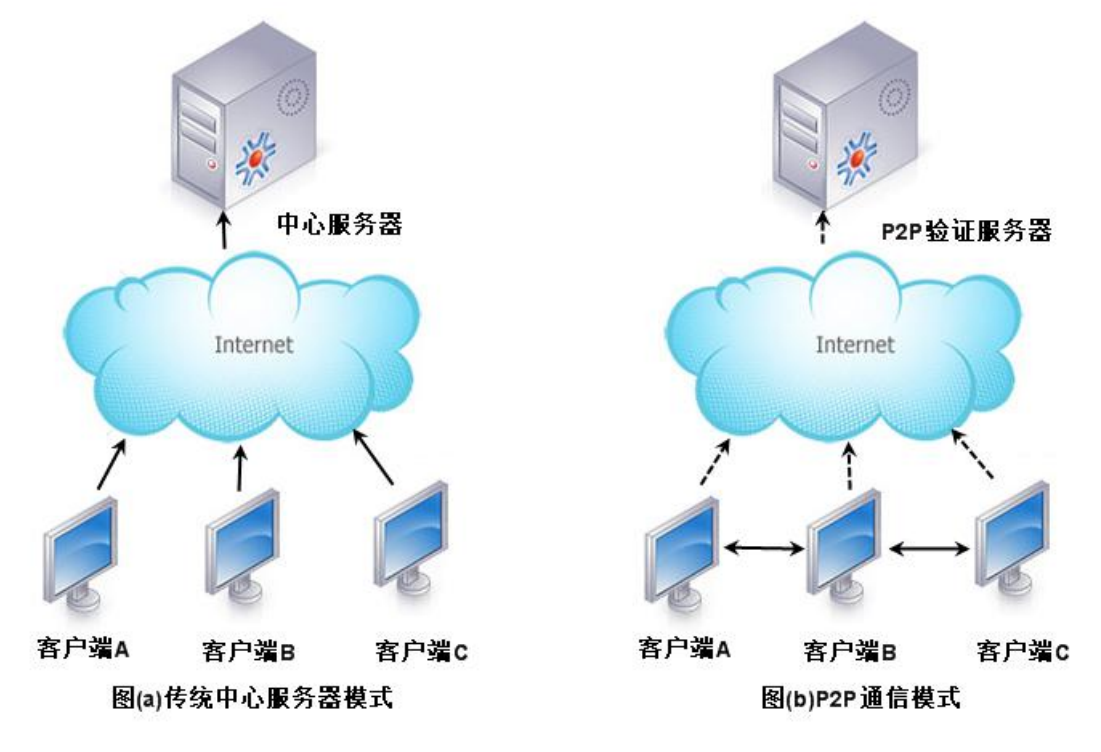

#### Figure 53Comparison between traditional mode and P2P mode

Although P2P mode also has a central server, but the central server only plays the role of verification and matchmaking, does not participate in the forwarding of data communication. P2P products provided by ZLAN must be used with the specified P2P authentication server in two ways:

- The P2P product uses the default P2P server of Zhuo LAN after delivery, and users do not need to configure it. Use is the client software also use zhuolan default P2P server unicom equipment.
- 2. Users use their own P2P server, buy P2P server software from Shanghai Zhuolan, and the P2P products point to their own P2P server.

In addition to providing P2P product chips, ZLAN can provide:

- 1. The PC uses the DEVELOPMENT library of P2P protocol, which is convenient for users to integrate THE P2P function into their own PC software.
- 2. The software ZLVircom supports P2P device management and virtual serial port based on P2P.

P2P product chips can provide users with simple device networking solutions, allowing users to connect devices around the world through ID without building complex cloud platforms. Refer to the zolan P2P Introduction document for specific usage methods.

## **13. Network Port Modification Parameters**

Network port parameter modification implements the function of searching for devices and modifying device parameters like zlVircom software, that is, managing devices and modifying parameters through the network port of the serial port server. Suitable for users who integrate search and configuration functions into their software.

Port modification parameters are implemented through UDP Management port Protocol, for example:

- Computer software sends UDP broadcast packets with port 1092 on the network. When the device receives the packet, it returns its information to the computer software to search the device.
- 2. The computer software sends UDP parameter modification commands to port 1092 of the device to modify the device parameters.

For details about network port modification parameters, see the ZLAN Networking Product UDP Management Port Protocol document. You can also use the device Management functions Tel:18918652895

library in 14 device Management functions library.

# 14. Device management function library

This feature is suitable for users who need to integrate device management functions into their own software.

The "UDP management port protocol" is already integrated into the device management function library ZLDevManage. This is a DLL Windows platform development library, can be VC, VB, Delphi and other development tools to call.

Provides a detailed API interface documentation and VC call Demo case. It can realize device search, parameter modification, P2P function invocation, etc.

Can be gained from ZhuoLan website development libraries: search for "equipment management function library" in http://zlmcu.com/download.htm pages. For details, please refer to "Zhuo LAN WinP2p and Device Management Development Library".

# 15. Modify serial port parameters

Users can read and set parameters by sending commands to the serial port of the serial server. Suitable for selecting chip or module level products through serial port control and configuration users. The parameters include THE IP address, baud rate, device name, and working mode. After setting the new parameters, restart the serial port server by running the serial port command.

ZLAN serial command has the following characteristics:

- Serial port command uses 10 bytes of data lead code, so it is not necessary to distinguish communication data or command through another configuration pin pull low pull high, and there is no need to switch between command mode and communication mode, so the use is more flexible and convenient.
- 2. The command set contains various formats such as save parameter, do not save parameter, and restart device.
- 3. For example, you can read the MAC address of the serial server and change the working mode of the serial server. When you switch from the TCP server to the TCP client mode, you can actively connect to the server. You can disconnect the connection to the TCP server when switching from the TCP client to the TCP server.

For details about how to modify parameters over a serial port, see "Modifying Parameters over a Serial Port and Hardware TCPIP Stack".

## 16. Remote device management

Remote device management means that the ZLVircom software can be used to maintain and manage the device, including restarting the device, modifying parameters, and upgrading firmware. This feature is suitable for users who manage devices through ZLVircom.

For ZLVircom software, as long as the device can be found in the device list, remote management can be carried out. Remote device management is classified into the following scenarios:

 Automatic search: Under the same switch, no matter whether the device and computer are on the same network segment, ZLVircom on the computer searches for devices in the following way: ZLVircom sends broadcast query. After receiving the query, all devices reply their parameters to ZLVircom tool. This method searches all devices at once.

# 自动搜索

#### Figure 54Auto search

2. Manual addition: There are two scenarios

#### Figure 55Manually add

- a) Large routers split the network: On some large networks, the broadcast packets are split by the router. As a result, the broadcast packets cannot reach the device, but the IP address of the ping device can be pinged. In this case, you need to add them manually. To manually add IP addresses, click Manually add in the Device Management dialog box to add the first and last IP addresses for each device.
- b) The public network server queries Intranet devices: The serial port server is on the internal network in TCP server mode, and zlvircom is on the server with a public IP address. In this case, you need to create a 1092 UDP port mapping on the router of the network where the device resides to map it to the IP address of the device. Then zlVircom manually adds the device. The IP address is the public IP address of the

device.

3. TCP client: When the device functions as the TCP client, it initiates a TCP connection to port 4196 of the destination IP address (116.15.2.3). After the connection is established, zlVircom will automatically send its parameter system to UDP port of destination port (4196 in this case) at each live time, thus enabling zlVirCOM to search for devices on this computer (116.15.2.3). If the destination port is not 4196, you need to modify the default parameter receiving port of ZLVIRcom by modifying the menu/configuration/software configuration/default listening port. After that, start ZLVIRcom. If TCP port conflict pops up, you do not need to continue the execution.

| 工作模式    | TCP 客户端         | -    |
|---------|-----------------|------|
| 子网掩码    | 255 . 255 . 255 | . 0  |
| 网关      | 192 .168 . 1    | . 1  |
| 目的IP或域名 | 116. 15. 2. 3   | 本地IP |
| 目的端口    | 4196            |      |

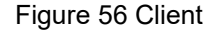

4. Regularly send parameters: Even if the serial port server uses the TCP server, you can select Regularly send Parameters to send parameters to the destination port of the DESTINATION IP address (116.15.2.3 in this example) every five minutes. Zlvircom, which receives parameters on this port of the server, can manage these devices.

| 工作模式    | TCP 服务器             | 保活定时时间    | 60            | (秒)   |
|---------|---------------------|-----------|---------------|-------|
| 子网掩码    | 255 . 255 . 255 . 0 | 断线重连时间    | 12            | (秒)   |
| 网关      | 192 . 168 . 1 . 1   | 网页访问端口    | 80            |       |
| 目的IP或域名 | 116.15.2.3 本地IP     | 所在组播地址    | 230 . 90 . 76 | . 1   |
| 目的端口    | 1024                | □ 启用注册包:  |               | ASCII |
|         |                     | □ 启用无数据重启 | 3 每隔 300      | (秒)   |
| 波特率     | 115200 💌            | ▼ 启用定时发送参 | 数每隔 5         | (分钟)  |

#### Figure 57Timing send parameter

To facilitate device identification, name the device easily to be remembered when you need to remotely manage the device.

5. Device operation management: After the cloud management function of the device is enabled, the device can be seen on the specified back platform equipped with Zhuolan device cloud

management. You can configure devices, upgrade firmware, and download configurations.

# 17. Firmware Upgrade Method

Different models can upgrade their own programs, but not each other. You can use this method to upgrade firmware of devices that are found in the device list through automatic search, manual addition, or P2P search.

- 1 Get ZLSN2003 firmware file from Zhuo LAN, such as 1.539(2003).bin.
- 2 In ZLVircom tool, first search for the device to be upgraded, and then enter the device parameter editing dialog box. First click "Restart device" once.

| 数据包长 | ,<br>t度 | 1300              | (字节) |
|------|---------|-------------------|------|
| 数据包间 | ]隔(越小越如 | 7) <mark>3</mark> | (毫秒) |
| 升级固件 | 重启设备    | 修改设置              | 取消   |

Figure 58 upgrade button

After the device is restarted, search for the device in the same way and enter the dialog box again. Click the upgrade Firmware button in the lower right corner of the dialog box.

| 数据包长 | 度      | 1300              | (字节) |
|------|--------|-------------------|------|
| 数据包间 | 隔(越小越如 | 7) <mark>3</mark> | (毫秒) |
| 升级固件 | 重启设备   | 修改设置              | 取消   |

#### Figure 59Upgrade button

3 As shown in Figure 61, select the Program File Download option. In the program file, select the firmware file. The IP address of the serial port server is automatically entered, and the module type/model is automatically selected. And then CLICK download.

| 上海卓岚信息科技有限公司                                                                                                    | Tel:18918652895                           | http://www.zlmcu.com                |
|----------------------------------------------------------------------------------------------------|-------------------------------------------|-------------------------------------|
| 卓岚网页/程序下载工具                                                                                                    | 100.000.0.00                              |                                     |
| <ul> <li>○ 网页目录下载</li> <li>本地网页所在根目录:</li> <li>件\生产webs\2003_2004_Webs\</li> <li>执行网页压缩算法:</li> <li>特殊功能:</li> </ul> | で程序文件下载     2043_default_web     设计状态转换文件 | 牛:<br>所有固件\2003\1.553(2043临时).BIN [ |
| 卓岚联网产品的IP地址或域名:<br>模块类型/型号:<br>网页Flash空间大小选择:<br>下载时,请先关闭打开的网页。<br>下载                                                | 192.168.1.221<br>2003 ▼<br>256 ▼ KB       | 1(一般无需修改): 1092                     |

Figure 60ZLSN2003 Firmware Upgrade Method

- 4 At this point, the download progress bar starts to move, and the download time is about 30 seconds. During the download process, you will see the ACT light of the device flashing, and at the end of the download, you will see the LINK light flashing several times. Then the program pops up "transmission completed LINK light flashing device do not power off" prompt box. Note: this is only the completion of transmission, flash writing process takes about 3 seconds, at this time the LINK light will blink, please do not power during this period.
- 5 After downloading the general program will automatically restart, generally without power. If you see the running indicator blinking, if it does not automatically restart, please stop the LINK indicator blinking for more than 30 seconds and power on again.
- 6 Web configuration page update: After the firmware upgrade, the internal configuration page of the module must be updated. Otherwise, the communication is not affected. Web pages can be downloaded without web configuration. To download the Web, change the "Program File" download mode to "Web Directory Download" as shown in Figure 61. Select the root directory of the local web page as the directory of the web page file to be downloaded (the directory can be obtained from Zolan), click Download, and download all files in the local web page directory to the internal file system of the device.

| 早风网贝/住序下载上具                                                               |                                       |                                                       |
|---------------------------------------------------------------------------|---------------------------------------|-------------------------------------------------------|
| <ul> <li>○ 阿页目录下载<br/>本地网页所在根目录:<br/>件\生产webs\2003_2004_Webs\3</li> </ul> | C 程序文作<br>这择稿<br>2043_default_web     | <b>キ下载</b><br>【序文件:<br>固件\所有固件\2003\1.553(2043临时).BIN |
| 执行网页压缩算法: 「<br>特殊功能:                                                      | 设计状态转换文件                              |                                                       |
| 卓岚联网产品的IP地址或域名:<br>模块类型/型号:<br>网页Flash空间大小选择:                             | 192.168.1.221 下<br>2003 ▼<br>256 ▼ KB | 载端口(一般无需修改): <mark>1092</mark>                        |
| 下载时,请先关闭打开的网页。                                                            |                                       |                                                       |

Figure 61ZLSN2003 web upgrade method

# 7 Notice:

- 7.1 If a message is displayed indicating download failure, the device will not be damaged. In this case, restart the download. In addition, at the end of the download, when the LINK light flashes, do not power off, otherwise the device will be damaged.
- 7.2 You can use ZLVircom to view the firmware version to check whether the new firmware has been downloaded successfully.

| 设备信息 |              |
|------|--------------|
| 虚拟串口 | 不使用 💽        |
| 设备型号 | ZLSN2043     |
| 设备名称 | ZLDEV0001    |
| 设备ID | 284E634592F0 |
| 固件版本 | V1.553       |

Figure 62Check the firmware version after the upgrade

# 18. After-sales service and technical support

Shanghai ZLAN Information Technology Co., Ltd. Address: 12 floor, D building, No. 80 CaoBao road, Xuhui District, Shanghai, China Phone: 021-64325189 Fax: 021-64325200

Tel:18918652895

http://www.zlmcu.com

Web: http://www.zlmcu.com

Email: support@zlmcu.com